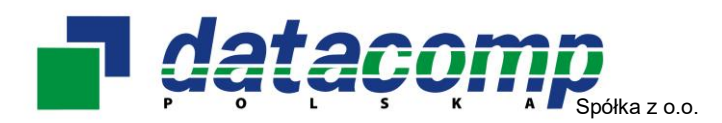

# REGULAMIN

# Platformy e-ProPublico

Niniejszy regulamin zwany dalej "Regulaminem" określa zasady, zakres i warunki świadczenia Usługi Platformy e-ProPublico przez Datacomp Sp. z o.o., ul. Gen. H. Dąbrowskiego 24; 30-532 Kraków, zarejestrowaną w Sądzie Rejonowym dla Krakowa Śródmieścia w Krakowie, XI Wydział Gospodarczy Krajowego Rejestru Sądowego pod numerem KRS 0000193067, kapitał zakładowy: 110.000,00 zł, wpłacony w całości, nr NIP 676-007-79-45, nr REGON 003900023.

# § 1 Definicje

| Platforma e-ProPublico | system e-usług, dostępny przez sieć Internet pod adresem <u>https://e-ProPublico.pl</u> z wykorzystaniem protokołu https, służący do przesyłania/odbioru ofert i załączników do ofert w formie elektronicznej, będący zbiorem stron WWW oraz mechanizmów interaktywnych stanowiący własność Datacomp Sp. z o.o.      |
|------------------------|----------------------------------------------------------------------------------------------------|
| Operator               | Datacomp Sp. z o.o. z siedzibą w Krakowie przy ul. Gen. H.<br>Dąbrowskiego 24, producent Platformy e-ProPublico i pełniący rolę<br>pomocy technicznej w zakresie jej działania.                                                                                                    |
| Użytkownik             | zdefiniowany na Platformie e-ProPublico użytkownik posiadający unikalny login i hasło dostępowe.                                                                                                    |
| Zamawiający            | osoba fizyczna, osoba prawna albo jednostka organizacyjna<br>nieposiadająca osobowości prawnej, która korzysta z Platformy e-<br>ProPublico w celu pozyskania oferty, występująca w roli Zamawiającego.                                                                                                    |
| Wykonawca              | osoba fizyczna, osoba prawna albo jednostka organizacyjna<br>nieposiadająca osobowości prawnej, która korzysta z Platformy e-<br>ProPublico w celu złożenia oferty, występująca w roli Wykonawcy.                                                                                                    |
| Login                  | adres e-mail użytkownika wprowadzony podczas rejestracji na<br>Platformie e-ProPublico, stanowiący unikalny identyfikator użytkownika<br>Platformy e-ProPublico.                                                                                                    |
| Hasło                  | poufny ciąg znaków literowych, cyfrowych lub innych znaków<br>specjalnych wprowadzanych na Platformie e-ProPublico, umożliwiający<br>zalogowanie się do Platformy i korzystanie z jej funkcjonalności.<br>Wprowadzone podczas rejestracji hasło, Użytkownik może zmienić w<br>dowolnym czasie użytkowania Platformy. |
| Opłata                 | opłata licencyjna za dostęp i zapewnienie możliwości korzystania z<br>Platformy e-ProPublico dla użytkownika występującego w roli<br>Zamawiającego. Korzystanie z Platformy e-ProPublico przez<br>Wykonawców jest bezpłatne.                                                                                         |
| Regulamin              | niniejszy Regulamin obowiązujący każdego użytkownika Platformy e-<br>ProPublico.                                                                                                    |
| Ustawa                 | ustawa z dnia 11 września 2019 r. Prawo zamówień publicznych (Dz.U. poz. 2019 ze zm.)                                                                                                    |

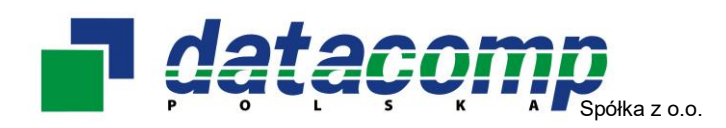

#### § 2 Warunki świadczenia usługi i zakres obsługi serwisowej

- 1. Świadczenie Usługi Platformy e-ProPublico nie wymaga uprzedniego zawarcia z Operatorem innej odrębnej umowy o świadczenie Usługi Platformy e-ProPublico.
- 2. W celu uzyskania dostępu i możliwości korzystania z Platformy e-ProPublico należy dokonać rejestracji w systemie. Udostępniane Użytkownikowi indywidualne konto składa się z nazwy Użytkownika (login) stanowiącej adres poczty elektronicznej (np. Jan.Kowalski@domena.pl) oraz hasła będącego ciągiem co najmniej 8 (ośmiu) alfanumerycznych znaków, podanych przez Użytkownika.
- 3. Proces rejestracji wymaga poprawnego wypełnienia i przesłania formularza rejestracyjnego znajdującego się na stronie <u>https://e-ProPublico.pl</u>, opcja *Zarejestruj*. O zatwierdzeniu konta Użytkownik zostanie powiadomiony pocztą elektroniczną. Wiadomość będzie wysłana na adres poczty elektronicznej Użytkownika stanowiący jednocześnie jego login.
- 4. Użytkownik, aby korzystać z Platformy e-ProPublico musi posiadać adres poczty elektronicznej, dostęp do Internetu oraz system operacyjny Windows 7<sup>®</sup> lub nowszy. Platforma e-ProPublico współpracuje z najnowszymi, stabilnymi wersjami wszystkich głównych przeglądarek internetowych. W systemie Windows obsługuje Internet Explorer 10+/Microsoft Edge.
- Stosowane przez Operatora nowoczesne techniki zabezpieczenia kont i korespondencji służą zapewnieniu jak najwyższego poziomu bezpieczeństwa. Operator gwarantuje tajemnicę składowanych i przesyłanych informacji zgodnie z poziomem bezpieczeństwa zastosowanych rozwiązań.
- 6. W przypadku zgłoszenia przez Użytkownika problemów technicznych pojawiających się w związku z użytkowaniem Platformy e-ProPublico, Operator niezwłocznie podejmie prace naprawcze. Operator ma prawo dokonać sprawdzenia technicznych aspektów funkcjonowania konta oraz wykonać wszelkie czynności naprawcze niezbędne dla rozwiązania zaistniałych problemów.
- 7. Żadna część Platformy e-ProPublico nie może być w całości lub części kopiowana w celach komercyjnych, transmitowana elektronicznie lub w inny sposób modyfikowana lub wykorzystana bez uprzedniej pisemnej zgody operatora.
- 8. Operator zastrzega, iż wszelkie próby uzyskania dostępu do informacji zapisanych w systemie, przełamania lub ominięcia zabezpieczeń elektronicznych lub informatycznych, zniszczenia, uszkodzenia, usunięcia lub zmiany danych zapisanych w systemie oraz zakłócenia pracy Platformy, podejmowane przez osobę nieuprawnioną, będą ścigane na mocy prawa obowiązującego w Rzeczypospolitej Polskiej, w szczególności na mocy ustawy z dnia 6 czerwca 1997 r. Kodeks karny.
- 9. Operator zastrzega sobie prawo do:
  - a. modyfikacji Platformy e-ProPublico w każdym czasie,
  - b. okresowego wstrzymania dostępu do Platformy e-ProPublico w celu przeprowadzenia prac modernizacyjno-konserwacyjnych systemu po wcześniejszym poinformowaniu Użytkowników na stronie <u>https://e-ProPublico.pl</u>
  - c. wysłania na konta Użytkowników komunikatów technicznych związanych z funkcjonowaniem Platformy e-ProPublico.

# § 3 Odpowiedzialność

1. Operator nie ponosi odpowiedzialności za:

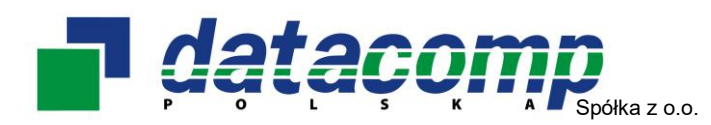

- a. formę i treść informacji zamieszczanych na Platformie e-ProPublico przez jej Użytkowników, a także szkody Użytkownika spowodowane nieprawidłowym zapisem lub odczytem tych informacji,
- b. jakiekolwiek szkody Użytkownika wynikające z użycia, bądź niemożliwości użycia Platformy e-ProPublico,
- c. skutki wynikłe z wejścia w posiadanie przez osoby trzecie hasła Użytkownika, niezależnie od przyczyny, która to spowodowała (np. udostępnienie hasła osobie trzeciej przez Użytkownika, złamanie hasła przez osobę trzecią),
- d. udostępnianie hasła i danych osobom upoważnionym na podstawie właściwych przepisów prawa,
- e. bezprawne działania osób trzecich polegające na ingerencji w system komputerowy Użytkownika w szczególności włamania i wirusy komputerowe,
- f. zabezpieczenie danych oraz oprogramowania używanego przez Użytkownika, znajdujących się w terminalu (komputerze) oraz urządzeniach do niego przyłączonych,
- g. szkody wynikłe z braku stosowania przez Użytkownika zabezpieczeń danych oraz oprogramowania terminala (komputera) oraz urządzeń do niego przyłączonych,
- h. za korzystanie przez Użytkownika z Platformy w sposób sprzeczny z postanowieniami niniejszego regulaminu.
- 2. Użytkownik zobowiązany jest do:
  - a. niepodejmowania jakichkolwiek działań powodujących zakłócenia pracy infrastruktury technicznej Operatora,
  - b. korzystania z Platformy e-ProPublico zgodnie z obowiązującym prawem i Regulaminem,
  - c. nieudostępniania innym podmiotom Platformy e-ProPublico bez zgody Operatora w celu uzyskiwania korzyści majątkowych dla siebie lub osoby trzeciej,
  - niekorzystania z Platformy e-ProPublico w sposób naruszający interesy innych grup Użytkowników, bądź dobre obyczaje czy praktyki rynkowe, ani do podejmowania czynów nieuczciwej konkurencji,
  - e. współdziałania na wezwanie Operatora przy usuwaniu skutków czynów bądź zdarzeń opisanych powyżej.
- 3. Operator nie gwarantuje przepustowości transmisji danych oraz ich bezpieczeństwa w przypadku, kiedy dane te opuszczają infrastrukturę techniczną Operatora.
- 4. Operator ma prawo zablokować dowolnemu Użytkownikowi Platformy dostęp do Usługi, jeśli Operator poweźmie uzasadnione podejrzenie naruszenia zobowiązań wskazanych w ust. 2.

# § 4 Gwarancja jakości

- 1. Operator dołoży wszelkich starań celem zapewnienia prawidłowego działania Platformy e-ProPublico i ochrony danych znajdujących się na serwerach Usługi.
- 2. Zgłoszeń o nieprawidłowym działaniu Platformy e-ProPublico należy dokonywać:
  - a. telefonicznie na numer +48-12-412-99-77 w godzinach od 8.00 do 16.00 w dni robocze (od poniedziałku do piątku, z wyłączeniem dni ustawowo wolnych od pracy),
  - b. pocztą elektroniczną na adres propublico@propublico.pl.
- 3. Operator nie gwarantuje, że funkcjonowanie Platformy spełni wymagania Użytkownika oraz, że jest to system bezbłędny lub zachowuje się dokładnie tak jak opisano w instrukcji.
- 4. Operator nie będzie odpowiadać za jakiekolwiek utracone korzyści spowodowane niedotrzymaniem gwarancji jakości.

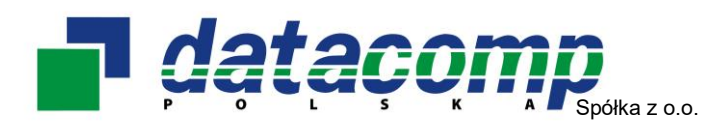

# § 5 Opłaty

- 1. Wysokość opłaty licencyjnej za korzystanie z Usługi Platformy e-ProPublico dla Zamawiających określona jest w Cenniku, udostępnionym na stronie <u>www.propublico.pl</u> w zakładce Cennik.
- 2. Korzystanie z Platformy e-ProPublico przez Wykonawców jest bezpłatne.

# § 6 Ochrona danych osobowych

- Zgodnie z art. 18 ust. 1 Ustawy postępowanie o udzielenie zamówienia publicznego jest jawne, w związku z czym Użytkownik akceptując Regulamin wyraża zgodę na ujawnienie wprowadzonych na Platformie e-ProPublico danych osobowych, w zakresie w jakim jest to niezbędne dla prawidłowego przeprowadzenia postępowań o udzielenie zamówienia publicznego, prowadzonych na Platformie e-ProPublico.
- Operator przetwarza dane osobowe Użytkownika wyłącznie w celu prawidłowej realizacji usługi, określonej Regulaminem, wykorzystując w tym celu niezbędne dane osobowe, określone w formularzu rejestracyjnym, zgodnie z ustawą z dnia 18 lipca 2002 r. o świadczeniu usług drogą elektroniczną.
- 3. Użytkownik wysyłając formularz rejestracyjny oświadcza, że:
  - a. podane w nim dane są kompletne i zgodne ze stanem faktycznym,
  - b. podane przez niego dane nie naruszają jakichkolwiek praw osób trzecich,
  - c. zapoznał się z regulaminem i zobowiązuje się go przestrzegać,
  - d. został poinformowany o tym, iż administratorem jego danych osobowych jest Datacomp Sp. z o.o. z siedzibą w Krakowie.
- 5. Użytkownik Platformy e-ProPublico ma możliwość modyfikacji swoich danych osobowych w każdym czasie.
- 6. Dane osobowe Użytkowników dokonujących rejestracji przetwarzane są przez cały czas utrzymywania konta na Platformie e-ProPublico.
- 7. Platforma e-ProPublico używa tzw. plików cookies. Cookies to informacja tekstowa zapisywana przez serwer Operatora na komputerze Użytkownika, którą serwer może odczytać przy każdorazowym połączeniu się z tego komputera. Użytkownik nie akceptujący plików cookies nie może korzystać z Platformy.

# § 7 Postanowienia końcowe

- Wszelkie prawa do całości lub części Platformy e-ProPublico, wszelkich elementów graficznych oraz układu jej stron oraz innych jej elementów są zastrzeżone. Platforma oraz wszelkie jej elementy są chronione przepisami prawa, w szczególności ustawy z dnia 4 lutego 1994 r. o prawie autorskim i prawach pokrewnych, ustawy z dnia 16 kwietnia 1993 r. o zwalczaniu nieuczciwej konkurencji oraz ustawy z dnia 27 lipca 2001 r. o ochronie baz danych.
- 2. Operator zastrzega sobie prawo do jednostronnego dokonywania zmian i modyfikacji niniejszego regulaminu. Korzystanie przez Użytkownika z Platformy po wprowadzeniu tych zmian będzie równoznaczne z wyrażeniem zgody na ww. zmiany i modyfikacje.
- 3. Wszelkie informacje o naruszeniach przez Użytkowników Platformy e-ProPublico niniejszego Regulaminu należy kierować na adres: Datacomp Sp. z o.o., ul. gen. Dąbrowskiego 24, 30-532 Kraków.
- 4. Wszystkie sprawy sporne Strony poddają pod rozstrzygnięcie Sądu powszechnego właściwego dla siedziby Operatora.

Regulamin obowiązuje od dnia 10 luty 2021r.

# e-ProPublico platforma e-usług

Podręcznik Wykonawcy

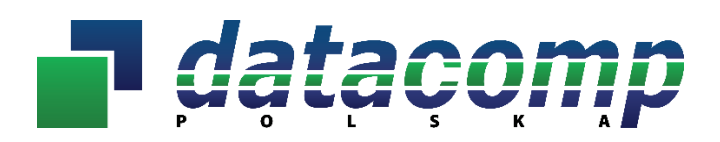

ul. Gen. Henryka Dąbrowskiego 24, 30-532 Kraków Tel./fax 12 412-99-77 <u>www.propublico.pl</u> <u>propublico@propublico.pl</u>

# Spis treści

| 1. | Informacje ogólne                                                      | 3  |
|----|------------------------------------------------------------------------|----|
| 2. | Wymagania techniczne korzystania z Platformy                           | 3  |
| 3. | Przeglądanie ogłoszeń                                                  | 3  |
|    | 3.1 <u>Szczegóły ogłoszenia o zamówieniu</u>                           | 4  |
| 4. | Rejestracja Wykonawcy                                                  | 6  |
|    | 4.1 Zmiana danych Wykonawcy                                            | 7  |
|    | 4.2 Aktywacja dodatkowych adresów e-mail do automatycznych powiadomień |    |
| 5. | Logowanie                                                              | 8  |
|    | 5.1 Odzyskanie hasła dostępu                                           | 10 |
|    | 5.2 Zmiana hasła dostępu                                               | 11 |
| 6. | Udział Wykonawcy w postępowaniu                                        | 11 |
|    | 6.1 Anulowanie udziału w postępowaniu                                  | 12 |
|    | 6.2 Składanie/Przesyłanie dokumentów w postępowaniu                    | 13 |
|    | 6.2.1 <u>Składanie oferty i załączników do oferty</u>                  | 13 |
|    | 6.2.1.1 Tajemnica przedsiębiorstwa                                     | 17 |
|    | 6.2.2 <u>Wycofanie oferty</u>                                          |    |
|    | 6.2.3 <u>Otwarcie ofert</u>                                            |    |
|    | 6.2.4 <u>Oferty dodatkowe</u>                                          | 19 |
|    | 6.2.5 <u>Składanie/Przesyłanie dokumentów na wezwanie</u>              | 20 |
|    | 6.3 Komunikacja Zamawiającego z Wykonawcami                            | 21 |
|    | 6.3.1 <u>Zapytania/Wyjaśnienia</u>                                     | 22 |
|    | 6.3.2 <u>Wiadomości</u>                                                | 24 |
| 7. | Serwis/Dane kontaktowe                                                 | 27 |

#### 1. Informacje ogólne

Platforma **e-ProPublico** to system realizujący proces elektronizacji zamówień publicznych zgodnie z przepisami ustawy z dnia 11 września 2019r. Prawo zamówień publicznych (Dz.U. poz. 2019 ze zm.), służący do komunikacji między Zamawiającym a Wykonawcami, w szczególności do składania ofert lub wniosków o dopuszczenie do udziału w postępowaniu, oświadczeń i innych dokumentów przy użyciu środków komunikacji elektronicznej.

Dostęp do Platformy **e-ProPublico** użytkownik uzyskuje poprzez przeglądarkę internetową na stronie <u>https://e-</u> <u>ProPublico.pl</u>.

#### 2. Wymagania techniczne korzystania z Platformy

W celu poprawnego korzystania z usług Platformy **e-ProPublico** konieczne jest spełnienie przez Użytkownika następujących, minimalnych wymagań technicznych:

- a) dostęp do sieci Internet,
- b) posiadanie dowolnej i aktywnej skrzynki poczty elektronicznej (e-mail),
- c) komputer z systemem operacyjnym Windows 7<sup>®</sup> (lub nowszym) albo Linux i zainstalowaną przeglądarką internetową z włączoną obsługą JavaScript oraz Cookies. Platforma e-ProPublico współpracuje z najnowszymi, stabilnymi wersjami wszystkich głównych przeglądarek internetowych (Internet Explorer 10+/Microsoft Edge, Mozilla Firefox, Google Chrome, Opera).
- 3. Przeglądanie ogłoszeń

Niezarejestrowany użytkownik Platformy ma dostęp wyłącznie do części informacyjnej opublikowanych przetargów.

| $\leftarrow$ $\rightarrow$ C $rac{1}{2}$                      | i 🔒 https://e-propublico.pl                                                                                                    |                     |                                                                                     |
|---------------------------------------------------------------|----------------------------------------------------------------------------------------------------|---------------------|-------------------------------------------------------------------------------------|
| e-ProPublico                                                  | 2019-10-16<br>Ogłoszenia Zamaw                                                                                                    | viający Kontakt     | Zarejestruj <b>Zaloguj</b>                                                          |
| e-P<br>System info<br>danych mię<br>postępowar<br>przy użyciu | Propublico<br>platforma e-usług<br>rmatyczny realizujący proces wymiany<br>dzy Zamawiającym a Wykonawcami w<br>niu o udzielenie zamówienia publicznego<br>środków komunikacji elektronicznej. | а,                  | Logowanie<br>Email<br>Hasło<br>Die wylogowuj<br>Zapomniane hasło?<br>Założyć konto? |
| dataçor                                                       | <b>NP</b> Regulamin P                                                                                                    | olityka prywatności | Klauzula informacyjna Pomoc techniczna Instrukcja Wykonawcy                         |

Aby przeglądać ogłoszenia zamieszczone na Platformie należy wybrać z menu pozycję *Ogłoszenia*. Zostanie wyświetlona wówczas strona zawierająca zestawienie aktualnych ogłoszeń o zamówieniu:

| e-ProPublico | 2019-10-16<br>14:43:10 | Ogłoszenia Zamawiający | Moje postępowania Kontakt | ▲<br>Zarejestruj Zaloguj |  |  |  |  |
|--------------|------------------------|------------------------|---------------------------|--------------------------|--|--|--|--|
| Aktualne c   | Aktualne ogłoszenia    |                        |                           |                          |  |  |  |  |
| Sygnatura    | Q<br>Temat             | Szukaj                 | Zamawiający               | Termin Składania         |  |  |  |  |
| ZP.065.2019  | Dostawa                | wyrobów medycznych     | Szpital Specjalistyczny   | 2019-09-04<br>10:00:00   |  |  |  |  |
| ZP.047.2019  | Dostawa                | sprzętu komputerowego  | Urząd Miasta i Gminy      | 2019-09-05<br>10:00:00   |  |  |  |  |

# 3.1. Szczegóły ogłoszenia o zamówieniu

W celu wyszukania właściwego ogłoszenia Użytkownik może skorzystać z funkcji *Szukaj*, sortując listę aktywnych ogłoszeń po sygnaturze lub temacie zamówienia:

| e-ProPublico    | 2019-10-16<br>14:43:10 | Ogłoszenia    | Zamawiający | Moje postępowania | Kontakt   | Zarejestruj            | Zaloguj |
|-----------------|------------------------|---------------|-------------|-------------------|-----------|------------------------|---------|
| Aktualne c      | głoszenia              |               |             |                   |           |                        |         |
| Dostawa wyrobów | v Q                    | , Szukaj      |             |                   |           |                        |         |
| Sygnatura       | Temat                  |               |             | Zamawiający       |           | Termin Składar         | nia     |
|                 |                        |               |             |                   |           |                        |         |
| ZP.065.2019     | Dostawa                | a wyrobów meo | dycznych    | Szpital Specja    | listyczny | 2019-09-04<br>10:00:00 |         |

Chcąc wyświetlić szczegółowe informacje na temat postępowania, należy kliknąć na liście na właściwy temat przetargu:

| ktualne og  | łoszenia<br>Q Szukaj          |                         |                        |
|-------------|-------------------------------|-------------------------|------------------------|
| Sygnatura   | Temat                         | Zamawiający             | Termin Składania       |
| ZP.065.2019 | Dostawa wyrobów medycznych    | Szpital Specjalistyczny | 2019-09-04<br>10:00:00 |
| ZP.047.2019 | Dostawa sprzętu komputerowego | Urząd Miasta i Gminy    | 2019-09-05<br>10:00:00 |

#### Platforma e-ProPublico – Podręcznik Wykonawcy

Wówczas wyświetlą się szczegóły wybranego ogłoszenia o zamówieniu zawierające:

1) Tabelę z informacjami o Zamawiającym prowadzącym postępowanie przetargowe

| ProPublico 20       | 019-10-17<br>0głi<br>10:44:56 | oszenia Zamawiający Kontakt                         | Zarejestruj Zaloguj |
|---------------------|-------------------------------|-----------------------------------------------------|---------------------|
| 📢 Aktualne ogłos    | zenia                         | ZAMAWIAJĄCY                                         |                     |
| 📒 🛛 Wyniki / Uniewa | ażnienia                      | Urząd Miasta i Gminy                                |                     |
| Archiwum            |                               | gen. Henryka Dąbrowskiego 24<br>30-532 Kraków       |                     |
| 📋 Plan zamówień     |                               | Tel.: 412-99-77                                     |                     |
| Inne dokumenty      |                               | Faks: 412-99-77<br>e-mail: propublico@propublico.pl |                     |
|                     |                               | Adres strony internetowej: www.ogloszeni            | a.propublico.pl     |

2) Kartę Informacje ogólne zawierającą podstawowe dane przetargu

| Iformacje ogólne Dokumenty zamówienia |                                |                             |  |  |
|---------------------------------------|--------------------------------|-----------------------------|--|--|
|                                       |                                | Zgłoś udział w postępowaniu |  |  |
| INFORMACJE O ZAMÓWI                   | ENIU                           |                             |  |  |
| Temat zamówienia                      | Dostawa sprzętu komputerowego. |                             |  |  |
| Sygnatura                             | 5/ZP/2021                      |                             |  |  |
| Tryb postępowania                     | tryb podstawowy                |                             |  |  |
| Rodzaj zamówienia                     | Dostawy                        |                             |  |  |
| Termin składania ofert/wniosk         | ów 2021-06-30 10:00:00         |                             |  |  |
| Termin otwarcia ofert                 | 2021-06-30 10:30:00            |                             |  |  |
| Termin związania ofertą               | 2021-07-29                     |                             |  |  |
|                                       |                                |                             |  |  |

3) Kartę Dokumenty zamówienia zawierającą opublikowaną przez Zamawiającego dokumentację przetargową

| Inforr | Informacje ogólne Dokumenty zamówienia    |              |              |     |                 |                    |
|--------|-------------------------------------------|--------------|--------------|-----|-----------------|--------------------|
| Ogłos  | zenie                                     |              |              |     |                 |                    |
|        | Nazwa                                     |              |              | Тур | Rozmiar<br>(KB) | Data<br>Publikacji |
|        | Ogłoszenie                                | o zamówieniu |              | pdf | 5336            | 2019-08-21         |
| Specy  | fikacja                                   |              |              |     |                 |                    |
|        | Nazwa                                     |              |              | Тур | Rozmiar<br>(KB) | Data<br>Publikacji |
|        | SIWZ - na dostawę i usługi procedura pełn |              | na (pakiety) | doc | 75              | 2019-07-29         |

## 4. Rejestracja Wykonawcy

Warunkiem niezbędnym do wzięcia udziału w prowadzonych na Platformie **e-ProPublico** postępowaniach przetargowych jest założenie przez Wykonawcę konta.

#### UWAGA!!!

Korzystanie z Platformy **e-ProPublico** przez Wykonawców jest <u>bezpłatne</u> i nie wymaga uprzedniego zawarcia z jej producentem, firmą Datacomp Sp. z o.o., odrębnej umowy na świadczenie Usługi Platformy.

Przed przystąpieniem do rejestracji koniecznie zapoznaj się z regulaminem korzystania z platformy **e**-**ProPublico** dostępnym na stronie <u>https://e-ProPublico.pl</u> pod linkiem *Regulamin*.

W celu dokonania rejestracji należy wybrać w górnym menu strony polecenie Zarejestruj:

| e-ProPublico | 2019-10-17<br>10:58:29 | Ogłoszenia Zamawiający | / Kontakt                                                                                                    |           | Zarejestruj Zaloguj |
|--------------|------------------------|------------------------|----------------------------------------------------------------------------------------------------|-----------|---------------------|
|              |                        |                        |                                                                                                    |           | J                   |
|              |                        |                        |                                                                                                    | Logowanie |                     |
| _            |                        |                        |                                                                                                    | Email     |                     |
| e-P          | roPu                   | iblico                 |                                                                                                    |           |                     |
|              | platf                  | orma e-usług           | A CONTRACTOR OF CONTRACTOR OF | Hasło     |                     |

W otwartym oknie należy:

- a) wprowadzić **Adres e-mail** (podany podczas rejestracji adres e-mail stanowi login Użytkownika do systemu oraz wykorzystywany jest do automatycznych powiadomień o zdarzeniach na platformie w odniesieniu do postępowań, w których uczestniczy);
- b) ustalić Hasło (co najmniej 8 (osiem) alfanumerycznych znaków);
- c) określić, czy Wykonawca jest Osobą prawną (firmą) czy Osobą fizyczną;
- d) wprowadzić **dane firmy/osoby fizycznej** pozwalające na identyfikację Wykonawcy w procesie składania ofert:

| Rejestracja Osoby prawnej (firmy) | Rejestracja Osoby fizycznej |
|-----------------------------------|-----------------------------|
| Pełna nazwa firmy *               | Imię *                      |
| Skrócona nazwa firmy              | Nazwisko *                  |
| Ulica*                            | Ulica*                      |
| Numer budynku *                   | Numer budynku *             |
| Numer lokalu                      | Numer lokalu                |
| Kod pocztowy *                    | Kod pocztowy *              |
| Miejscowość *                     | Miejscowość *               |
| Powiat                            | Powiat                      |
| Województwo                       | Województwo                 |
| Kraj *                            | Kraj *                      |
| Kod NUTS                          | Kod NUTS                    |
| NIP *                             | NIP                         |

| REGON                                                               | PESEL                                                               |
|---------------------------------------------------------------------|---------------------------------------------------------------------|
| KRS                                                                 | REGON                                                               |
| MŚP (informacja czy Wykonawca jest Małym/Średnim<br>Przedsiębiorcą) | KRS                                                                 |
|                                                                     | MŚP (informacja czy Wykonawca jest Małym/Średnim<br>Przedsiębiorcą) |

# e) wprowadzić dane kontaktowe:

| Rejestracja Osoby prawnej (firmy) | Rejestracja Osoby fizycznej |
|-----------------------------------|-----------------------------|
| Imię *                            | Telefon *                   |
| Nazwisko *                        | Faks                        |
| Telefon *                         | e-mail (kontaktowy)         |
| Faks                              | Atres www                   |
| e-mail (kontaktowy)               |                             |
| Atres www                         |                             |

- f) potwierdzić zapoznanie się z Regulaminem Platformy \*;
- g) wyrazić niezbędne zgody w celu: zawarcia umowy i obsługi administarcyjnej \*;
- h) zatwierdzić i zapisać wprowadzone dane klikając przycisk Zarejestruj.
  - \* Pola wymagane

Na podany adres e-mail (login) Użytkownika przesłana zostanie wiadomość z prośbą o aktywację konta:

| Szanowni Państwo,                                                                                                  |
|----------------------------------------------------------------------------------------------------|
| Informujemy, że na platformie e-ProPublico zostało utworzone                                                       |
| konto, które jest powiązane z tym adresem e-mail.<br>W celu potwierdzenia adresu e mail i aktuwacji konta prosimy. |
| kliknąć poniższy odnośnik.                                                                                         |
| kliknąć poniższy odnośnik.                                                                                         |
|                                                                                                    |

Aktywacja konta jest konieczna do zakończenia procesu rejestracji i umożliwia zalogowanie do Platformy.

# 4.1 Zmiana danych Wykonawcy

W celu dokonania zmiany danych użytkownika należy, po zalogowaniu się na Platformie, kliknąć w opcję "**Profil**", a następnie w menu **Dane profilowe** dokonać ich modyfikacji. Zmiany zatwierdzamy klikając przycisk "**Zapisz**":

Platforma e-ProPublico – Podręcznik Wykonawcy

| e-ProPublico 2019-10-18<br>14:02:26 | Ogłoszenia Zamawiający Moje postępowania Kontakt Profil a.wawrzylo@datacomp.com.pl Wyloguj |
|-------------------------------------|--------------------------------------------------------------------------------------------|
| Dane profilowe 2                    | Dane profilowe Wykonawcy                                                                   |
| Dodatkowi odbiorcy                  | Dane zostały zmienione                                                                     |
| powiadomien                         | Email                                                                                      |
|                                     | a.wawrzylo@datacomp.com.pl                                                                 |
|                                     | Zmień hasło logowania                                                                      |
|                                     | Rodzaj Wykonawcy 💿 Firma 🔿 Osoba fizyczna                                                  |
|                                     | Dane firmy                                                                                 |
|                                     | Pełna nazwa firmy                                                                          |
|                                     | Datacomp Sp. z o.o. Andrzej                                                                |
|                                     | Skrócona nazwa firmy Nazwisko                                                              |
| 🗖 datacomp                          | Regulamin Polityka prywatności Klauzula informacyjna Pomoc techniczna Instrukcja Wykonawcy |
|                                     |                                                                                            |

UWAGA

Zmiana loginu (adresu e-mail) przypisanego do konta na Platformie nie jest możliwa.

#### 4.2 Aktywacja dodatkowych adresów e-mail do automatycznych powiadomień

Funkcjonalność systemu umożliwia zdefiniowanie na profilu Użytkownika dodatkowych adresów e-mail do automatycznych powiadomień o wpłynięciu na Platformie nowych wiadomości lub wyjaśnień treści SWZ. W celu aktywacji usługi należy, po zalogowaniu się na Platformie, kliknąć w nazwę profilu, a następnie w menu **Dodatkowi odbiorcy powiadomień** używając opcji "**+ e-mail do powiadomień**" wprowadzić dodatkowe adresy:

| e-ProPublico 2019-10-18<br>15:07:52                                              | Ogłoszenia Zamawiający Moje postępowania Kontakt Profil a.wawrzylo@datacomp.com.pl Wyloguj            |
|----------------------------------------------------------------------------------|----------------------------------------------------------------------------------------------------|
| <ul> <li>Dane profilowe</li> <li>Dodatkowi 2<br/>odbiorcy powiadomień</li> </ul> | Dodatkowi odbiorcy powiadomień<br>propublico@propublico.pl<br>Brak dodatkowych odbiorców powiadomień. |
| 🗖 dạtacomp                                                                       | Regulamin Polityka prywatności Klauzula informacyjna Pomoc techniczna Instrukcja Wykonawcy            |

Na podany adres e-mail przesłana zostanie wiadomość z prośbą o aktywację powiadomień. Zatwierdzenie usługi jest konieczne do zakończenia procesu aktywacji informacji na wskazany adres e-mail.

#### 5. Logowanie

Użytkownik, chcąc korzystać z pełnej funkcjonalności Platformy **e-ProPublico**, powinien rozpoczynać pracę od zalogowania się w systemie. W tym celu należy z menu wybrać polecenie "*Zaloguj*", a następnie wypełnić okno logowania podając login (e-mail), hasło i zatwierdzić operację przyciskiem "*Zaloguj*":

#### Platforma e-ProPublico – Podręcznik Wykonawcy

| e-ProPublico 2019-10-21<br>12:34:09 Ogłoszenia Zamawiający Kontakt                                                                                                    | Zarejestruj <mark>Zaloguj</mark>                            |
|----------------------------------------------------------------------------------------------------|-------------------------------------------------------------|
|                                                                                                    | Logowanie                                                   |
| e-ProPublico<br>platforma e-usług                                                                                                    | propublico@propublico.pl<br>Hasło                           |
| System informatyczny realizujący proces wymiany<br>danych między Zamawiającym a Wykonawcami w<br>postępowaniu o udzielenie zamówienia publicznego,<br>przy użyciu środków komunikacji elektronicznej. | •••••••                                                     |
|                                                                                                    | Zaloguj 3<br>Zapomniane hasło?<br>Założyć konto?            |
| <b>Polityka prywatności</b>                                                                                                    | Klauzula informacyjna Pomoc techniczna Instrukcja Wykonawcy |

Nieudana próba logowania spowoduje wyświetlenie komunikatu o błędzie:

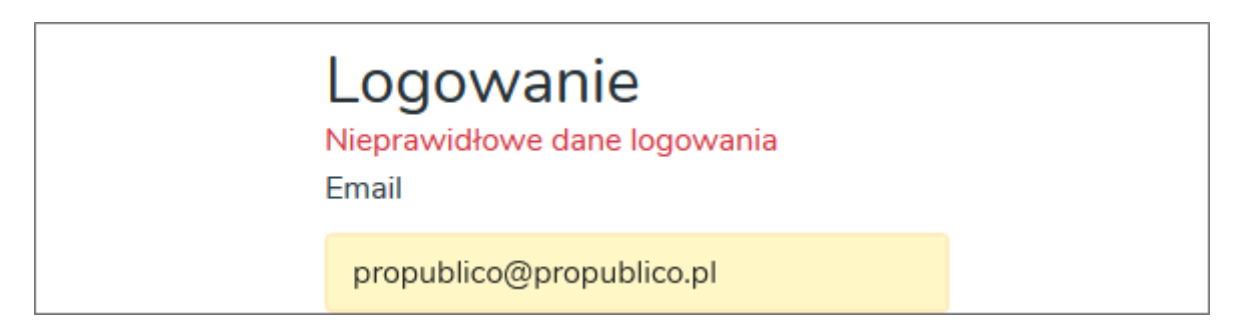

Po prawidłowym zalogowaniu, Platforma przeniesie Użytkownika do widoku menu **Moje postępowania**, a w prawym górnym rogu widoczny będzie login (adres e-mail) Wykonawcy:

| e-ProPublico | 2019-10-21<br>12:47:52 | Ogłoszenia      | Zamawiający      | Moje postępowania      | Kontakt | Profil <mark>propu</mark> | ublico@propublico.pl Wyle | guj |
|--------------|------------------------|-----------------|------------------|------------------------|---------|---------------------------|---------------------------|-----|
| Moje poste   | ępowania               |                 |                  |                        |         |                           |                           |     |
|              | ٩                      | Szukaj          |                  |                        |         |                           |                           |     |
| Sygnatura    | Temat                  |                 |                  |                        |         | Zamawiający               | Termin Składania          |     |
| 55/2019      | Dosta                  | wa sprzętu kor  | nputerowego.     |                        |         | Urząd Miasta Krakowa      | 2019-10-16 14:30:00       |     |
| ZP/10/2019   | Materi                 | ały biurowe: Ro | óżne artykuły b  | iurowe, tonery, tusze. |         | Urząd Miasta i Gminy      | 2019-04-01 10:00:00       |     |
| 92.1/2019    | Dosta                  | wa produktów    | leczniczych i sp | orzętu jednorazowego   | użytku  | Szpital Wojewódzki        | 2019-09-23 11:35:00       |     |

Po zakończeniu pracy na Platformie, w celu zachowania zasad bezpieczeństwa, należy zawsze wylogować się za pomocą przycisku "*Wyloguj*", znajdującego się w menu głównym:

| e-ProPublico | 2019-10-21<br>13:12:06 | Ogłoszenia | Zamawiający | Moje postępowania | Kontakt | Profil propublico@propublico.pl | Wyloguj |
|--------------|------------------------|------------|-------------|-------------------|---------|---------------------------------|---------|
| Aktualne o   | głoszenia              |            |             |                   |         |                                 |         |
|              | ٩                      | Szukaj     |             |                   |         |                                 |         |

# 5.1 Odzyskanie hasła dostępu

W przypadku utraty hasła dostępu do Platformy, w celu jego odzyskania, należy kliknąć na stronie logowania w przycisk "*Zaloguj*", a następnie wybrać opcję "*Zapomniane hasło?*":

| Email                     |         |  |
|---------------------------|---------|--|
|                           |         |  |
| Hasło                     |         |  |
|                           |         |  |
| □ Nie wylog               | jowuj   |  |
|                           | Zaloguj |  |
| Zapomniane<br>Założyć kon | to?     |  |

Funkcja uaktywni okno, w którym użytkownik podaje login (adres e-mail) do konta, do którego hasło chce odzyskać. Operację należy potwierdzić klikając przycisk **Wyślij link**. Na podany adres e-mail wysłana zostanie wiadomość z linkiem do zmiany hasła. Należy kliknąć w link w mailu i na otwartej stronie podać login (adres e-mail) do konta, wprowadzić nowe hasło, powtórzyć je i zatwierdzić operację przyciskiem "**Zmień**":

| propublico@propublico.pl                                                                                                    |                          |
|----------------------------------------------------------------------------------------------------|--------------------------|
| Wyślij link                                                                                                    |                          |
| Zmiana hasła                                                                                                    | Zmiana hasła             |
| e-ProPublico                                                                                                    | propublico@propublico.pl |
| Szanowni Państwo,                                                                                                    | Nowe hasło               |
| Informujemy, że na platformie e-ProPublico została rozpoczęta                                                                            | •••••                    |
| procedura zmiany hasła do konta użytkownika, powiązanego z tym<br>adresem e-mail. W celu potwierdzenia operacji prosimy kliknąć poniższy | Powtórz hasło            |
| odnośnik:                                                                                                    | •••••                    |

Copyright © 2018-2021 Datacomp Sp. z o.o.

#### 5.2 Zmiana hasła dostępu

Użytkownik Platformy **e-ProPublico** może dokonywać zmiany hasła do logowania. W tym celu należy kliknąć w menu w przycisk "*Profil*", a następnie wybrać opcję "*Zmień hasło logowania*" (funkcja dostępna po zalogowaniu Użytkownika):

| e-ProPublico 2019-10-21<br>15:15:38 | Ogłoszenia Zamawiający Moje postępowania Kontakt                   | Profil datacomp@datacomp.com.pl Wyloguj  |
|-------------------------------------|--------------------------------------------------------------------|------------------------------------------|
| Dane profilowe                      | Dane profilowe Wykonawcy                                           | <u>(</u>                                 |
| powiadomień                         | datacomp@datacomp.com.pl                                           |                                          |
|                                     | Zmień hasło logowania<br>Rodzaj Wykonawcy 💿 Firma 🔿 Osoba fizyczna |                                          |
| datacomp                            | Regulamin Polityka prywatności Klauzula informacyj                 | na Pomoc techniczna Instrukcja Wykonawcy |

W wyświetlonych polach, należy podać aktualne oraz nowe hasło, powtórzyć je i zatwierdzić zmianę za pomocą przycisku "*Zapisz*":

| e-ProPublico     | 2019-10-21<br>15:27:49 | Ogłoszenia Za | amawiający Moj  | e postępowania | Kontakt     | Profil datacomp@data | acomp.com.pl  | Wyloguj |
|------------------|------------------------|---------------|-----------------|----------------|-------------|----------------------|---------------|---------|
| Zmiana ha        | sła                    |               |                 |                |             |                      |               |         |
| Aktualne hasło   |                        |               |                 |                |             |                      |               |         |
| •••••            |                        |               |                 |                |             |                      |               |         |
| Nowe hasło       |                        |               |                 |                |             |                      |               |         |
| •••••            |                        |               |                 |                |             |                      |               |         |
| Powtórz nowe has | ło                     |               |                 |                |             |                      |               |         |
| •••••            |                        |               |                 |                |             |                      |               |         |
| Zapisz           |                        |               |                 |                |             |                      |               |         |
| 🗗 dạtaçoj        | пр                     | Regulamin     | Polityka prywat | ności Klauzula | nformacyjna | Pomoc techniczna     | Instrukcja Wy | konawcy |

#### 6. Udział Wykonawcy w postępowaniu

W celu wzięcia udziału w postępowaniu prowadzonym na Platformie **e-ProPublico** Wykonawca powinien zalogować się na utworzone wcześniej indywidulane konto użytkownika i wyszukać interesującą go pozycję przetargu w menu **Ogłoszenia** (Szukanie ogłoszeń - patrz <u>pkt. 3</u> Instrukcji). Wykonawca przystępuje do udziału w postępowaniu za pomocą funkcji **Zgłoś udział w postępowaniu**, dostępną w szczegółach przetargu na zakładce **Informacje ogólne**:

| Aktualne ogłoszenia      | ZAMAWIAJACY                                                           |
|--------------------------|-----------------------------------------------------------------------|
| 🖅 Wyniki / Unieważnienia | Urząd Miasta i Gminy                                                  |
| Archiwum                 | gen. Henryka Dąbrowskiego 24                                          |
| 📋 Plan zamówień          | 30-532 Kraków<br>Tel.: 412-99-77                                      |
| Inne dokumenty           | Faks: 412-99-77<br>e-mail: propublico@propublico.pl                   |
|                          | Adres strony internetowej: www.ogloszenia.propublico.pl/test          |
|                          | 55/2019 - Dostawa sprzętu komputerowego.                              |
|                          | Informacje ogolne Dokumenty zamowienia<br>Zgłoś udział w postępowaniu |
|                          |                                                                       |

Copyright © 2018-2021 Datacomp Sp. z o.o.

| Platforma | e-ProPublico – | Podrecznik W | vkonawcv |
|-----------|----------------|--------------|----------|
|           |                |              | ,        |

| <b>UWAGA</b><br>Wykonawca może zgłosić udział w postępowaniu do upływu terminu składania ofert/wniosków o<br>dopuszczenie do udziału w postępowaniu.<br><u>W powstępowaniu obowiązuje czas systemowy, wyświetlany w górnej części ekranu</u> |                          |            |             |         |             |         |  |
|----------------------------------------------------------------------------------------------------|--------------------------|------------|-------------|---------|-------------|---------|--|
| e-ProPublico                                                                                                    | 2019-10-24 4<br>08:19:22 | Ogłoszenia | Zamawiający | Kontakt | Zarejestruj | Zaloguj |  |

Użycie przycisku wyświetli postępowanie w menu Moje postępowania:

| e-ProPublico | 2019-10-24<br>08:28:52 | Ogłoszenia    | Zamawiający  | Moje postępowania | Kontakt | Profil a.wawrzył     | o@datacomp.com.pl Wyloguj |  |  |
|--------------|------------------------|---------------|--------------|-------------------|---------|----------------------|---------------------------|--|--|
| Moje postę   | Moje postępowania      |               |              |                   |         |                      |                           |  |  |
|              | Q                      | Szukaj        |              |                   |         |                      |                           |  |  |
| Sygnatura    | Temat                  |               |              |                   |         | Zamawiający          | Termin Składania          |  |  |
| 55/2019      | Dosta                  | wa sprzętu ko | mputerowego. |                   |         | Urząd Miasta i Gminy | 2019-10-24 12:00:00       |  |  |
| Poprzednie   |                        |               |              |                   |         |                      | Następne                  |  |  |

oraz uaktywni w szczegółach ogłoszenia dostępne dla Wykonawcy karty **Oferta/Załączniki**, **Zapytania/Wyjaśnienia** oraz **Wiadomości**, których funkcjonalność pozwoli na przesłanie dokumentów w formie elektronicznej oraz komunikowanie się z Zamawiającym:

| 55/2019 - Dostawa sprzętu komputerowego. |                      |                     |                         |            |  |  |  |
|------------------------------------------|----------------------|---------------------|-------------------------|------------|--|--|--|
| Informacje ogólne                        | Dokumenty zamówienia | Oferta / Załączniki | Zapytania / Wyjaśnienia | Wiadomości |  |  |  |
|                                          |                      |                     |                         |            |  |  |  |

## 6.1 Anulowanie udziału w postępowaniu

Wykonawca może anulować uczestnictwo w postępowaniu, w którym zgłosił wcześniej swój udział, za pomocą przycisku **Anuluj udział w postępowaniu**, dostępnym na karcie **Informacje ogólne**:

| 55/2019 - Dostawa sprzętu komputerowego. |                      |                     |                         |                |  |  |  |  |
|------------------------------------------|----------------------|---------------------|-------------------------|----------------|--|--|--|--|
| Informacje ogólne                        | Dokumenty zamówienia | Oferta / Załączniki | Zapytania / Wyjaśnienia | Wiadomości     |  |  |  |  |
|                                          |                      |                     |                         |                |  |  |  |  |
|                                          |                      |                     | Anuluj udział           | w postępowaniu |  |  |  |  |
|                                          |                      | UWAGA               |                         |                |  |  |  |  |

Wykonawca może anulować udział w postępowaniu, jeżeli:

- Nie upłynął termin składania ofert/wniosków o dopuszczenie do udziału w postępowaniu
- Nie ma wysłanych dokumentów w tym postępowaniu

#### 6.2 Składanie/Przesyłanie dokumentów w postępowaniu

Do złożenia oferty w postępowaniu przetargowym, w którym Zamawiający wymaga składania ofert lub innych dokumentów w formie elektronicznej, konieczne jest posiadanie przez osobę upoważnioną do reprezentowania Wykonawcy ważnego kwalifikowanego podpisu elektronicznego, podpisu zaufanego lub podpisu osobistego, zgodnie z wymaganiami określonymi w tym zakresie przez Zamawiającego w dokumentacji przetargowej.

#### **Podpis Kwalifikowany**

Podpis kwalifikowany to podpis elektroniczny weryfikowany za pomocą ważnego kwalifikowanego certyfikatu. Podmiotami, uprawnionymi do wydawania kwalifikowanych podpisów elektronicznych, spełniających wymogi ustawowe, są kwalifikowane podmioty certyfikujące, wpisane do rejestru prowadzonego przez Narodowe Centrum Certyfikacji na stronie <u>https://www.nccert.pl</u>.

Podpis elektroniczny przyjmuję formę dokumentu elektronicznego o określonym formacie (XAdES, CAdES, PAdES, ASiC). Aktualnie wszystkie podmioty świadczące usługi certyfikacyjne oferują możliwość posługiwania się podpisem w formacie PAdES i XAdES i są one zalecane przy podpisywaniu dokumentów elektronicznych w postępowaniach przetargowych.

#### Podpis Zaufany/Osobisty

Ilekroć jest mowa o:

**podpisie zaufanym** – należy przez to rozumieć podpis, o którym mowa art. 3 pkt 14a ustawy z 17 lutego 2005 r. o informatyzacji działalności podmiotów realizujących zadania publiczne (t.j Dz.U.2020 poz. 346);

**podpisie osobistym** – należy przez to rozumieć podpis, o którym mowa w art. z art. 2 ust. 1 pkt 9 ustawy z 6 sierpnia 2010 r. o dowodach osobistych (t.j Dz.U.2020 poz. 332).

Podpisując dokument kwalifikowanym podpisem elektronicznym, weryfikowanym za pomocą ważnego kwalifikowanego certyfikatu, należy zwrócić uwagę, iż stosując określony format podpisu można wybrać dwa typy podpisu:

Wewnętrzny (np. PAdES) – powstaje jeden plik zawierający treść dokumentu oraz podpis elektroniczny,

Zewnętrzny (np. XAdES) – powstają dwa pliki: dokument oraz plik zawierający informacje o podpisie.

Przy składaniu ofert/przesyłaniu dokumentów należy pamiętać, iż stosując "zewnętrzny" typ podpisu, w celu jego weryfikacji i zapoznania się z treścią podpisanego dokumentu przez instytucję zamawiającą należy przesłać w postępowaniu oryginał dokumentu wraz z plikiem podpisu.

#### 6.2.1 Składanie oferty i załączników do oferty

Wykonawca chcąc złożyć ofertę/wysłać załącznik za pomocą Platformy e-ProPublico, powinien podpisać wysyłany dokument podpisem elektronicznym, stosując podpis zgodny z wymaganiami określonymi w tym zakresie przez Zamawiającego w dokumentacji przetargowej, a następnie na Platformie e-ProPublico, w szczegółach przetargu:

#### 1) na karcie Oferta/Załączniki skorzystać z funkcji Załącz plik:

| Informacje ogólne    | Dokumenty zamówienia | Oferta / Załączniki           | Zapytania / Wyjaśnienia       | Wiadomości                          |
|----------------------|----------------------|-------------------------------|-------------------------------|-------------------------------------|
| Oferta nie została z | łożona.              |                               |                               |                                     |
| Oferta               | Termin               | składania ofert/wnioskó       | w upłynie za: 1 dzień 21 god: | z. 59 min. 16 sek.<br>🕂 Załącz plik |
| Brak przesłanych pl  | lików.               |                               |                               |                                     |
|                      | Copyright ©          | 2018-2021 Datacomp Sp. z o.o. |                               |                                     |

2) określić, czy załączany plik podpisany jest podpisem wewnętrznym czy zewnętrznym:

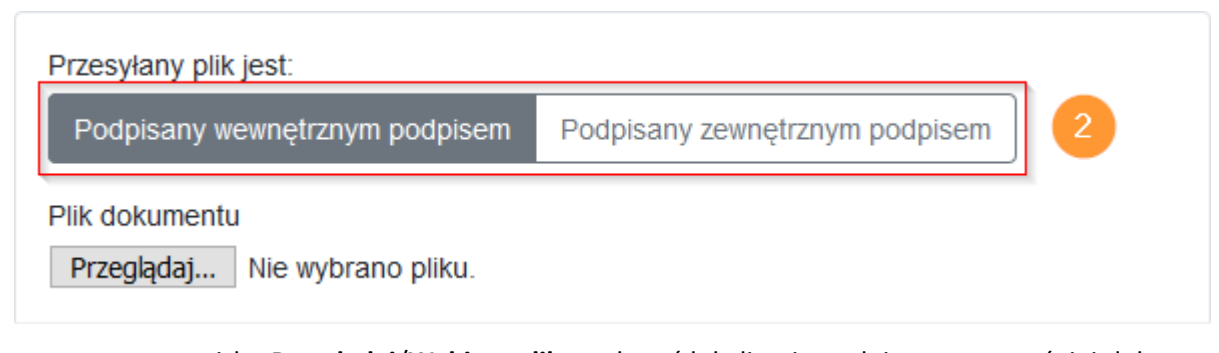

3) za pomocą przycisku **Przeglądaj/Wybierz plik**, wskazać lokalizację podpisanego wcześniej dokumentu lub dokumentu i pliku podpisu (w zależności od wybranego rodzaju podpisu elektronicznego):

Informacje ogólne Dokumenty zamówienia Oferta / Załączniki Zapytania / Wyjaśnienia Wiadomości Przesyłany plik jest: Podpisany zewnętrznym podpisem Podpisany wewnętrznym podpisem Plik dokumentu  $\times$ ۏ Wysyłanie pliku Przeglądaj... Nie wybrano pliku. → ✓ ↑ \_\_\_\_ « Podpis el... → Pliki podpisane ← ~ Ō Przeszukaj: Pliki podpisane Q Organizuj 🔻 Nowy folder 🗄 🗶 🔟 ? Plik zewnętrznego podpisu Nazwa > 📌 Szybki dostęp Przeglądaj... Nie wybrano pliku. Formularz oferty.xls Pulpit ~ Formularz oferty.xls.asics 🍮 OneDrive 🔁 Jednolity europejski dokument zamówienia-sig.pdf Ten komputer v < Nazwa pliku: Formularz oferty-sig.pdf Wszystkie pliki (\*.\*)  $\sim$ Brak przesłanych plików.  $\sim$ Anuluj Otwórz -

55/2019 - Dostawa sprzętu komputerowego.

4) załączyć plik oferty wraz z wymaganymi załącznikami, za pomocą opcji Załącz:

| Informacje ogólne      | Dokumenty zamówienia       | Oferta / Załączniki     | Zapytania / Wyjaśnienia      | Wiadomości          |
|------------------------|----------------------------|-------------------------|------------------------------|---------------------|
| Oferta nie została zło | ożona.                     |                         |                              |                     |
|                        | Termin                     | składania ofert/wnioskó | w upłynie za: 1 dzień 21 god | lz. 15 min. 24 sek. |
| Oferta                 |                            |                         |                              | 🕂 Załącz plik       |
| Przesyłany plik jest:  |                            |                         |                              |                     |
| Podpisany wewnętrzr    | nym podpisem Podpisany zev | wnętrznym podpisem      |                              |                     |
| Plik dokumentu         |                            |                         |                              |                     |
| Przeglądaj Form        | ularz oferty.xls           |                         |                              |                     |
| Plik zewnętrznego po   | odpisu                     |                         |                              |                     |
| Przeglądaj Form        | ularz oferty.xls.asics     |                         |                              |                     |
|                        |                            | 🔁 Załącz 🛛              |                              |                     |

Copyright © 2018-2021 Datacomp Sp. z o.o.

Użytkownik zostanie poinformowany komunikatem systemowym o prawidłowym załączeniu pliku, a informacje o dokumencie (Nazwa, Typ, wynik weryfikacji podpisu elektronicznego oraz Rodzaj podpisu) zostaną zewidencjonowane na karcie **Oferta/Załączniki**.

| UWAGA                                                                                                    |
|----------------------------------------------------------------------------------------------------|
| W celu uzyskania automatycznej weryfikacji zastosowanego podpisu, każdy plik należy załączyć na<br>Platformie osobno.                                       |
| Platforma umożliwia przesłanie skompresowanych plików w paczce, jednak wówczas pliki te nie są<br>weryfikowane pod kątem poprawności zastosowanego podpisu. |
|                                                                                                    |

# 5) złożyć ofertę za pomocą przycisku Złóż ofertę:

| In  | formacje ogólne                                                                                                | Dokumenty zamówienia                          | Oferta / Załączniki                    | Zapytania      | / Wyjaśnienia          | Wiadomości     |  |  |  |
|-----|----------------------------------------------------------------------------------------------------|-----------------------------------------------|----------------------------------------|----------------|------------------------|----------------|--|--|--|
| F   | Poniższe pliki zostały                                                                                         | zamieszczone na serwerze.                     | W celu ostatecznego z                  | łożenia oferty | /, kliknij w przycisk  | "Złóż ofertę". |  |  |  |
| Ofe | Termin składania ofert/wniosków upłynie za: 3 dni 18 godz. 14 min. 41 sek.<br>Oferta                           |                                               |                                        |                |                        |                |  |  |  |
|     | Nazwa                                                                                                    |                                               | Тур                                    | Podpis         | Rodzaj podpisu         |                |  |  |  |
|     | ) Formularz of                                                                                                 | erty.pdf                                      | pdf                                    | *              | Kwalifikowany          | 1              |  |  |  |
| Zał | ączniki                                                                                                    |                                               |                                        |                |                        | 🕂 Załącz plik  |  |  |  |
|     | Nazwa                                                                                                    |                                               | Тур                                    | Podpis         | Rodzaj podpisu         |                |  |  |  |
| C   | Oświadczeniu<br>wykluczeniu<br>udziału.docx                                                                    | e o niepodleganiu<br>oraz spełnianiu warunków | docx                                   | *              | Kwalifikowany          | Ø -            |  |  |  |
| Czę | ęść oferty stanov                                                                                              | wiąca tajemnicę przeds                        | iębiorstwa 🟮                           |                |                        | 🕂 Załącz plik  |  |  |  |
| E   | Brak przesłanych plik                                                                                          | κów.                                          |                                        |                |                        |                |  |  |  |
|     |                                                                                                    |                                               | ✓ Złóż ofertę                          | 5              |                        |                |  |  |  |
|     | Załączenie                                                                                                    | plików na karcie Oferta/                      | <u>UWAGA</u><br>Załączniki nie jest ró | ównoznaczn     | ie ze złożeniem (      | oferty.        |  |  |  |
|     | Informacje ogólne                                                                                              | Dokumenty zamówienia                          | Oferta / Załączniki                    | Zapytania /    | Wyjaśnienia Wi         | adomości       |  |  |  |
|     | Poniższe pliki zost                                                                                            | ały zamieszczone na serwerze                  | . W celu ostatecznego zł               | ożenia oferty, | kliknij w przycisk "Zł | óż ofertę".    |  |  |  |
|     | Aby oferta została uznana za skutecznie złożoną, należy zatwierdzić przesłanie załączonych plików przyciskiem: |                                               |                                        |                |                        |                |  |  |  |
|     |                                                                                                    |                                               | <ul> <li>Złóż ofertę</li> </ul>        |                |                        |                |  |  |  |

Copyright © 2018-2021 Datacomp Sp. z o.o.

#### Platforma e-ProPublico – Podręcznik Wykonawcy

Poprawne złożenie oferty zostanie zasygnalizowane komunikatem systemowym z podaniem daty czynności:

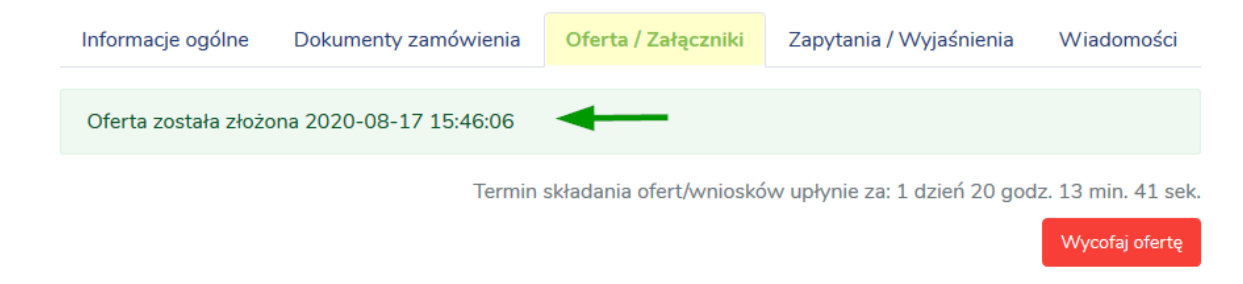

Dodatkowo Wykonawca, po prawidłowym złożeniu oferty, może:

 Pobrać automatycznie wystawione przez Platformę EPO (Elektroniczne Potwierdzenie Odbioru), będące dla Oferenta dowodem potwierdzającym czas i fakt dostarczenia dokumentu do właściwego systemu teleinformatycznego Zamawiającego, w którym będzie on dla niego dostępny po upływie terminu otwarcia ofert:

| Inforr                                     | nacje ogólne                          | Dokumenty zamó | wienia        | Ofert | ta / Załącznil | ki Zapytania /     | / Wyjaśnienia                       |  |  |
|--------------------------------------------|---------------------------------------|----------------|---------------|-------|----------------|--------------------|-------------------------------------|--|--|
| Oferta została złożona 2021-07-02 11:14:55 |                                       |                |               |       |                |                    |                                     |  |  |
| Oferta                                     |                                       | Termin skład   | dania ofert∕\ | wnios | sków upłynie   | e za: 2 dni 22 god | z. 41 min. 6 sek.<br>Wycofaj ofertę |  |  |
|                                            | Nazwa                                 |                | Тур           |       | Podpis         | Rodzaj podpisu     | 1                                   |  |  |
|                                            | Formularz of                          | erty.pdf       | pdf           |       |                | Kwalifikowany      | <b>*</b> -                          |  |  |
|                                            | ▲ Elektroniczne potwierdzenie odbioru |                |               |       |                |                    |                                     |  |  |

2) uzyskać informacje o wyniku weryfikacji podpisu elektronicznego do danego dokumentu, klikając w ikonę w kolumnie **Podpis**:

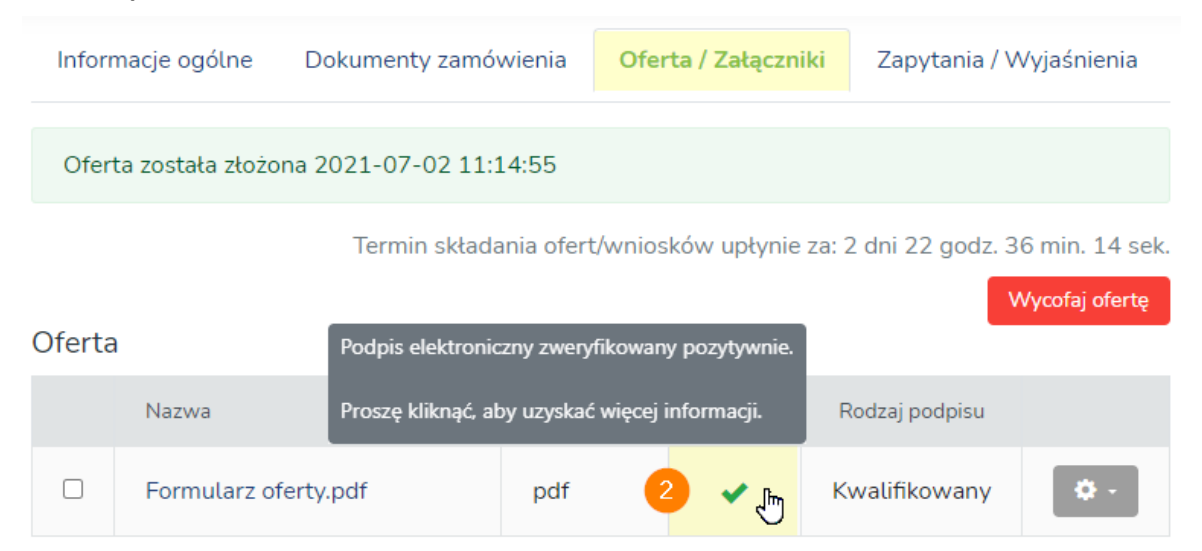

# Możliwe wyniki weryfikacji:

# Ikona Znaczenie

- Podpis elektroniczny zweryfikowany pozytywnie
- Podpis został niekompletnie zweryfikowany
- Brak pozytywnego wyniku weryfikacji podpisu elektronicznego
  - Brak podpisu elektronicznego

#### 6.2.1.1. Tajemnica przedsiębiorstwa

Wszelkie informacje stanowiące tajemnicę przedsiębiorstwa w rozumieniu ustawy z dnia 16 kwietnia 1993 r. o zwalczaniu nieuczciwej konkurencji, które Wykonawca chce zastrzec w prowadzonym postępowaniu przy składaniu ofert, jako tajemnicę przedsiębiorstwa, powinny zostać przesłane za pośrednictwem Platformy, w osobnym pliku, na karcie "Oferta/Załączniki", w tabeli "Część oferty stanowiąca tajemnicę przedsiębiorstwa", za pomocą opcji "Załącz plik":

| Infor                                                                                                    | Informacje ogólne Dokumenty zamówier                               |                                              | vienia <mark>Oferta</mark>                                                                                                    | a / Załączniki                                                                                   | Zapytania / Wy                                                                          | jaśnienia                  |  |  |
|----------------------------------------------------------------------------------------------------|--------------------------------------------------------------------|----------------------------------------------|----------------------------------------------------------------------------------------------------|--------------------------------------------------------------------------------------------------|-----------------------------------------------------------------------------------------|----------------------------|--|--|
| Poniższe pliki zostały zamieszczone na serwerze. W celu ostatecznego złożenia oferty, kliknij w<br>przycisk "Złóż ofertę". |                                                                    |                                              |                                                                                                    |                                                                                                  |                                                                                         |                            |  |  |
| Termin składania ofert/wniosków upłynie za: 2 dni 22 godz. 7 min. 41 sek.<br>Oferta                                        |                                                                    |                                              |                                                                                                    |                                                                                                  |                                                                                         |                            |  |  |
|                                                                                                    | Nazwa                                                              |                                              | Тур                                                                                                    | Podpis                                                                                           | Rodzaj podpisu                                                                          |                            |  |  |
|                                                                                                    | Formularz of                                                       | erty.pdf                                     | pdf                                                                                                    |                                                                                                  | Kwalifikowany                                                                           |                            |  |  |
| Załączniki                                                                                                    |                                                                    |                                              |                                                                                                    |                                                                                                  |                                                                                         |                            |  |  |
| Załącz                                                                                                    | zniki                                                              |                                              | Informacje stanowi<br>rozumieniu przepis<br>o zwalczaniu nieuc<br>poz. 1913).                                                                         | ące tajemnicę pr<br>ów ustawy z dni<br>zciwej konkuren                                           | rzedsiębiorstwa w<br>a 16 kwietnia 1993r.<br>cji (Dz. U. z 2020 r.                      | Załącz plik                |  |  |
| Załącz<br>Brak                                                                                                    | zniki<br>x przesłanych plik                                        | κów.                                         | Informacje stanowi<br>rozumieniu przepis<br>o zwalczaniu nieuc<br>poz. 1913).<br>Wykonawca nie mo<br>mowa w art. 222 us                               | ące tajemnicę pr<br>ów ustawy z dni<br>zciwej konkuren<br>oże zastrzec info<br>st. 5 ustawy Pzp. | rzedsiębiorstwa w<br>a 16 kwietnia 1993r.<br>cji (Dz. U. z 2020 r.<br>rmacji, o których | Załącz plik                |  |  |
| Załącz<br>Brak<br><mark>Część</mark>                                                                                       | zniki<br>x przesłanych plik<br>oferty stanov                       | <sup>ków.</sup><br>Wiąca tajemnicę           | Informacje stanowi<br>rozumieniu przepis<br>o zwalczaniu nieuc<br>poz. 1913).<br>Wykonawca nie mo<br>mowa w art. 222 us<br>przedsiębiors              | ące tajemnicę pr<br>ów ustawy z dni<br>zciwej konkuren<br>oże zastrzec info<br>st. 5 ustawy Pzp. | rzedsiębiorstwa w<br>a 16 kwietnia 1993r.<br>cji (Dz. U. z 2020 r.<br>rmacji, o których | Załącz plik<br>Załącz plik |  |  |
| Załącz<br>Brak<br><mark>Część</mark><br>Brak                                                                               | zniki<br>c przesłanych plik<br>oferty stanov<br>c przesłanych plik | κόw.<br><mark>wiąca tajemnicę</mark><br>κόw. | Informacje stanowi<br>rozumieniu przepis<br>o zwalczaniu nieuc<br>poz. 1913).<br>Wykonawca nie mo<br>mowa w art. 222 us<br><mark>przedsiębiors</mark> | ące tajemnicę pr<br>ów ustawy z dni<br>zciwej konkuren<br>oże zastrzec info<br>st. 5 ustawy Pzp. | rzedsiębiorstwa w<br>a 16 kwietnia 1993r.<br>cji (Dz. U. z 2020 r.<br>rmacji, o których | Załącz plik                |  |  |

Proces przesyłania pliku odbywa się w sposób analogiczny do opisu w pkt. <u>6.2.1</u> Instrukcji dotyczącym składania Ofert i Załączników.

# **UWAGA** Wykonawca nie może zastrzec informacji, o których mowa w art. 222 ust. 5 ustawy Prawo zamówień publicznych.

| 6.2.2 Wycofanie oferty                                                                                               |                                                                                        |                      |                    |                     |                   |  |  |  |  |
|----------------------------------------------------------------------------------------------------|----------------------------------------------------------------------------------------|----------------------|--------------------|---------------------|-------------------|--|--|--|--|
| Wykonawca może wycofać złożoną ofertę klikając na karcie <b>Oferta/Załączniki</b> w przycisk <b>Wycofaj ofertę</b> : |                                                                                        |                      |                    |                     |                   |  |  |  |  |
| Inform                                                                                                    | nacje ogólne                                                                           | Dokumenty zamówienia | Oferta / Załącz    | zniki Zapytania     | a / Wyjaśnienia   |  |  |  |  |
| Ofert                                                                                                    | Oferta została złożona 2020-08-18 10:50:56                                             |                      |                    |                     |                   |  |  |  |  |
|                                                                                                    |                                                                                        | Term                 | in składania ofert | t upłynie za: 1 god | z. 8 min. 36 sek. |  |  |  |  |
| Oferta                                                                                                    |                                                                                        |                      |                    |                     | Wycofaj ofertę    |  |  |  |  |
|                                                                                                    | Nazwa                                                                                  |                      | Тур                | Podpis              |                   |  |  |  |  |
|                                                                                                    | Formularz of                                                                           | erty-sig.pdf         | pdf                | *                   | <b>Q</b> -        |  |  |  |  |
|                                                                                                    |                                                                                        |                      |                    |                     |                   |  |  |  |  |
|                                                                                                    | <b>UWAGA</b><br>Wycofanie oferty możliwe jest tylko do upływu terminu składania ofert. |                      |                    |                     |                   |  |  |  |  |

Po wycofaniu oferty Wykonawca może usunąć załączone na serwerze dokumenty, zaznaczając na karcie **Oferta/Załączniki** pozycje do usunięcia i klikając w przycisk **Usuń zaznaczone**:

| Informacje ogólne                                | Dokumenty zamówienia             | Oferta / Załączniki      | Zapytania / Wyjaśnienia                        |
|--------------------------------------------------|----------------------------------|--------------------------|------------------------------------------------|
| Poniższe pliki zostały<br>przycisk "Złóż ofertę" | / zamieszczone na serwerze<br>". | e. W celu ostatecznego   | złożenia oferty, kliknij w                     |
| Oferta                                           | Term                             | in składania ofert upłyn | ie za: 1 godz. 8 min. 36 sek.<br>🛨 Załącz plik |

| Nazwa                    | Тур | Podpis              |
|--------------------------|-----|---------------------|
| Formularz oferty-sig.pdf | pdf | *                   |
|                          |     | 2 🗊 Usuń zaznaczone |

# 6.2.3 Otwarcie Ofert

Po upływie terminu składania ofert, na karcie **Dokumenty zamówienia** opublikowana zostanie kwota, jaką Zamawiający zamierza przeznaczyć na sfinansowanie zamówienia:

Platforma e-ProPublico – Podręcznik Wykonawcy

| Informacje ogólne                       | Dokumenty zamówienia                                                          |                                                            |
|-----------------------------------------|-------------------------------------------------------------------------------|------------------------------------------------------------|
| INFORMACJA O K                          | WOCIE PRZEZNACZONEJ NA REA                                                    | LIZACJĘ ZAMÓWIENIA                                         |
| Data publikacji: 27                     | .09.2019, godz. 12:30                                                         |                                                            |
| Zamawiający, dzia<br>informuje że kwota | ając w trybie art. 222 ust. 4 ustawy<br>a jaką zamierza przeznaczyć na sfinar | Prawo Zamówień Publicznych,<br>Isowanie zamówienia wynosi: |
| Zadanie 1 - 36223<br>Zadanie 2 - 30750  | ,50 zł brutto                                                                 |                                                            |
| Zadanie 3 - 39360                       | .00 zł brutto                                                                 |                                                            |

Otwarcie ofert nastąpi automatycznie za pośrednictwem Platformy na karcie **Oferta/Załączniki**, po upływie terminu ich otwarcia określonego w postępowaniu przez Zamawiającego.

W dolnej części karty, wszystkie oferty wraz z załącznikami zostaną odszyfrowane i udostępnione (z wyłączeniem części oferty stanowiącej tajemnicę przedsiębiorstwa) Wykonawcom biorącym udział w postępowaniu w celu zapoznania się z ich treścią:

Oferta, załączniki innych wykonawców

| CD Sp. z o.o.     | Otwórz<br>႕က |
|-------------------|--------------|
| InTech Sp. z o.o. | Otwórz       |
| Saltus Sp. z o.o. | Otwórz       |

# 6.2.4 Oferty dodatkowe

W postępowaniach, w których Zamawiający nie może dokonać wyboru najkorzystniejszej oferty ze względu na fakt, że zostały złożone oferty o takiej samej cenie lub koszcie albo dwie lub więcej ofert przedstawia taki sam bilans ceny lub kosztu i innych kryteriów oceny ofert, Zamawiający wzywa Wykonawców, którzy złożyli oferty najkorzystniejsze o takich samych parametrach do złożenia tzw. "Ofert dodatkowych".

Wykonawca przesyła oferty dodatkowe na Platformie w formie elektronicznej za pomocą karty **Oferta dodatkowa**, opcja **Załącz plik**:

| Informacje ogólne    | Dokumenty zamówienia | Oferta / Załączniki    | Oferta dodatkowa                               |
|----------------------|----------------------|------------------------|------------------------------------------------|
| Oferta dodatkowa n   | ie została złożona.  |                        |                                                |
| Oferta dodatkowa     | Termin składania ofe | rt dodatkowych upłynie | e za: 1 godz. 29 min. 31 sek.<br>🕂 Załącz plik |
| Brak przesłanych pli | ków.                 |                        |                                                |
| Załączniki oferty do | odatkowej            |                        | 🕂 Załącz plik                                  |
| Brak przesłanych pli | ków.                 |                        |                                                |

Proces przesyłania Ofert dodatkowych odbywa się w sposób analogiczny do opisu w pkt. <u>6.2.1</u> Instrukcji dotyczącym składania Ofert i Załączników.

#### 6.2.5 Składanie/Przesyłanie dokumentów na wezwanie

W sytuacji, gdy Zamawiający, w trakcie trwania postępowania, wezwie Wykonawcę do złożenia/uzupełnienia dokumentów w formie elektronicznej, Wykonawca powinien przesłać je korzystając z karty **Dokumenty na wezwanie**:

| Informacje ogólne    | ormacje ogólne Dokumenty zamówienia<br>oytania / Wyjaśnienia Wiadomości | Oferta / Załączniki | Dokumenty na wezwanie |  |  |
|----------------------|-------------------------------------------------------------------------|---------------------|-----------------------|--|--|
| Zapytania / Wyjaśnie | enia Wiadomości                                                         |                     |                       |  |  |
|                      |                                                                         |                     |                       |  |  |

🕂 Załącz plik

Wysłane dokumenty na wezwanie

Brak przesłanych plików.

UWAGA Karta Dokumenty na wezwanie widoczna jest dla użytkownika po upływie terminu składania ofert.

Wykonawca chcąc przesłać dokument, powinien podpisać go podpisem elektronicznym, stosując podpis zgodny z wymaganiami określonymi w tym zakresie przez Zamawiającego w dokumentacji przetargowej, a następnie na Platformie **e-ProPublico**, na karcie **Dokumenty na wezwanie:** 

- 1) skorzystać z funkcji Załącz plik;
- 2) wskazać, czy przesyłany dokument podpisany jest podpisem wewnętrznym czy zewnętrznym;
- za pomocą przycisku *Przeglądaj*, wskazać lokalizację podpisanego wcześniej dokumentu lub dokumentu i pliku podpisu (w zależności od wybranego rodzaju podpisu elektronicznego);
- 4) wysłać dokument za pomocą opcji Załącz:

| Informacje ogólne                 | Dokumenty zamówienia        | Oferta / Załączniki                 | Dokumenty na wezwanie         |               |
|-----------------------------------|-----------------------------|-------------------------------------|-------------------------------|---------------|
| Wysłane dokumer                   | nty na wezwanie             |                                     | 1                             | 🕂 Załącz plik |
| Przesyłany plik jest:             | 2                           |                                     |                               |               |
| Podpisany wewnętrz                | nym podpisem Podpisany zev  | wnętrznym podpisem                  |                               |               |
| Plik dokumentu<br>Przeglądaj<br>3 | viązanie podmiotów trzecich | do oddania do dyspozy<br>T Załącz 4 | cji niezbędnych zasobów-sig.p | rdf           |
| Brak przesłanych pli              | ików.                       |                                     |                               |               |

Użytkownik zostanie poinformowany o prawidłowym przesłaniu pliku komunikatem systemowym:

| Informacja                                              | ×   |
|---------------------------------------------------------|-----|
| Plik dokumentu został poprawnie przesłany na platformę. |     |
| Zamkr                                                   | nij |

a informacje o dokumencie (Nazwa, Typ, Data przesłania, wynik weryfikacji podpisu elektronicznego oraz Rodzaj podpisu) zostaną wyświetlone w tabeli **Wysłane dokumenty na wezwanie**:

| Inform | macje ogólne | Dokumenty zamówienia         | Oferta / Załączniki | Dokumenty na wezwanie | Zapytania / | / Wyjaśnienia  | Wiadomości    |
|--------|--------------|------------------------------|---------------------|-----------------------|-------------|----------------|---------------|
| Wysła  | ane dokumen  | ty na wezwanie               |                     |                       |             |                | 🕂 Załącz plik |
|        | Nazwa        |                              | Тур                 | Data przesłania       | Podpis      | Rodzaj podpisu | 1             |
|        | Zobowiązani  | e podmiotów trzecich-sig.pdf | pdf                 | 2021-07-06 10:06:57   | *           | Kwalifikowan   | y 🗘 -         |

Dodatkowo Wykonawca, po prawidłowym przesłaniu pliku, może

 pobrać automatycznie wystawiony przez Platformę dokument EPO (Elektroniczne Potwierdzenie Odbioru), będące dla Oferenta dowodem potwierdzającym czas i fakt dostarczenia dokumentu do właściwego systemu teleinformatycznego Zamawiającego:

| Infor | macje ogólne | Dokumenty zamówienia         | Oferta / Załączniki | Dokumenty na wezwanie | Zapytania  | / Wyjaśnienia 🛛 🔪  | Viadomości    |
|-------|--------------|------------------------------|---------------------|-----------------------|------------|--------------------|---------------|
| Wysła | ane dokumer  | ity na wezwanie              |                     |                       |            | [                  | 🕂 Załącz plik |
|       | Nazwa        |                              | Тур                 | Data przesłania       | Podpis     | Rodzaj podpisu     | 1             |
|       | Zobowiązan   | e podmiotów trzecich-sig.pdf | pdf                 | 2021-07-06 10:06:57   |            | Kwalifikowany      | <b>*</b> -    |
|       |              |                              |                     |                       | Ł Elektron | iczne potwierdzeni | e odbioru     |

 uzyskać informacje o wyniku weryfikacji podpisu elektronicznego do danego dokumentu, klikając w ikonę w kolumnie Podpis:

| Infor | macje ogólne                  | Dokumenty zamówie | nia | Oferta / Z | Załączniki          | Dokumen        | ty na wezwan   | nie | Zapytania / V | Vyjaśnienia |
|-------|-------------------------------|-------------------|-----|------------|---------------------|----------------|----------------|-----|---------------|-------------|
| Wysła | ine dokumen                   | ty na wezwanie    |     | Podpi      | is elektroniczn     | y zweryfikowa  | ny pozytywnie. |     |               | Załącz plik |
|       | Nazwa                         |                   | Тур | Prosz      | ę kliknąć, aby      | uzyskać więcej | j informacji.  | Ro  | dzaj podpisu  |             |
|       | Zobowiązani<br>trzecich-sig.p | e podmiotów<br>df | pdf |            | 2021-07<br>10:06:57 | -06            | رس<br>م        | Kw  | valifikowany  | <b>Q</b> -  |

**UWAGA** Dokument wysłany na wezwanie Zamawiającego za pomocą karty **Dokumenty na wezwanie** nie podlega wycofaniu/usunięciu.

# 6.3 Komunikacja Zamawiającego z Wykonawcami

Komunikacja Zamawiającego z Wykonawcami przy użyciu środków komunikacji elektronicznej odbywa się na Platformie za pomocą kart:

- > Zapytania/Wyjaśnienia obsługującej proces przesyłania zapytań i wyjaśnień do treści SWZ
- Wiadomości obsługującej proces komunikacji między Zamawiającym a Wykonawcami, w zakresie przekazywania wszelkich oświadczeń, zawiadomień oraz informacji

| ProPublico 2019-10-24<br>13:21:31 | Ogłoszenia Zamawiający Moje postępowania Kontakt Profil datacomp@datacomp.com.pl                 | Wyloguj |
|-----------------------------------|--------------------------------------------------------------------------------------------------|---------|
| Aktualne ogłoszenia               | ZAMAWIAJĄCY                                                                                      |         |
| 🔁 Wyniki /                        | Urząd Miasta i Gminy                                                                             |         |
| Unieważnienia                     | gen Henryka Dabrowskiego 24                                                                      |         |
| Archiwum                          | 30-532 Kraków<br>Tel- 412-99-77                                                                  |         |
| 📋 Plan zamówień                   | Faks: 412-99-77                                                                                  |         |
| Inne dokumenty                    | e-mail: propublico@propublico.pl<br>Adres strony internetowej: www.ogloszenia.propublico.pl/test |         |
|                                   | 55/2019 - Dostawa sprzętu komputerowego.                                                         |         |
|                                   | Informacje ogólne Dokumenty zamówienia Oferta / Załączniki Dokumenty na wezwanie                 |         |
|                                   | Zapytania / Wyiaśnienia Wiadomości                                                               |         |

#### 6.3.1 Zapytania/Wyjaśnienia

Element korespondencji Zamawiającego z Wykonawcami, prowadzonej przy użyciu środków komunikacji elektronicznej, dotyczący składania wniosków o wyjaśnienie treści SWZ i ich wyjaśnień odbywa się na Platformie za pomocą karty Zapytania/Wyjaśnienia.

Wykonawca, chcąc wysłać do Zamawiającego wniosek o wyjaśnienie treści SWZ w postaci elektronicznej za pomocą Platformy e-ProPublico, powinien:

1) w szczegółach przetargu, na karcie Zapytania/Wyjaśnienia, w części Wysłane zapytania, skorzystać z funkcji Wyślij zapytanie:

| Informacje ogólne    | Dok  | umenty zamówienia | Oferta / Załączniki | Dokumenty na wezwanie |
|----------------------|------|-------------------|---------------------|-----------------------|
| Zapytania / Wyjaśnie | enia | Wiadomości        |                     |                       |
| Wysłane zapytania    | à    |                   |                     | 1 + Wyślij zapytanie  |
| Nie wysłano zapytań  | ń.   |                   |                     |                       |

2) wprowadzić temat, treść zapytania i opcjonalnie załączyć dokument zawierający treść wniosku o wyjaśnienie treści SWZ, a następnie wysłać zapytanie za pomocą opcji Prześlij:

| Wysłane zapytania                                     | 🕂 Wyślij zapytanie |
|-------------------------------------------------------|--------------------|
| Temat                                                 |                    |
|                                                       |                    |
| Treść 2 Pola wymagane                                 |                    |
|                                                       |                    |
| Opcjonalnie                                           | 1.                 |
| → ■     Dodaj nowy załącznik     →     Prześlij     3 |                    |

Copyright © 2018-2021 Datacomp Sp. z o.o.

Wykonawca zostanie poinformowany o prawidłowym przesłaniu Zapytania do treści SWZ, a informacje o wiadomości zostaną zewidencjonowane na karcie **Zapytania/Wyjaśnienia** wraz z dostępem do szczegółowych informacji korespondencji, dostępnych po kliknięciu w temat zapytania:

|                                               | Zapytania / W      | yjaśnienia   |                  |                 |                                    |
|-----------------------------------------------|--------------------|--------------|------------------|-----------------|------------------------------------|
| ysłane zapytania                              |                    |              |                  | +               | <ul> <li>Wyślij zapytar</li> </ul> |
| Temat                                         |                    | ĺ            | Data Przesłania  |                 | Załączni                           |
| Wniosek o wyjaśnienie treś<br>را <del>ا</del> | ci SWZ             | :            | 2021-07-06 1     | 1:55:59         | Ø                                  |
|                                               |                    |              |                  |                 |                                    |
| Zapytania, wyjaśnienia /                      | Szczegóły zapytan  | ia           |                  |                 |                                    |
| Temat                                         |                    |              |                  |                 |                                    |
| Wniosek o wyjaśnienie treś                    | ści SWZ            |              |                  |                 |                                    |
| Treść                                         |                    |              |                  |                 |                                    |
| Pytanie 1.                                    |                    |              |                  |                 |                                    |
| Czy Zamawiający dopuszcz                      | a wyposażenie zest | awu kompu    | terowego w dwu   | kanałową karte  | ę                                  |
| dźwiękową umożliwiającą r                     | równoczesne podłą  | czenie urząd | zeń wejścia oraz | wyjścia co jest |                                    |
| rozwiązaniem w pełni funkc                    | cjonalnym?         |              |                  |                 |                                    |
| Data przesłania                               |                    |              |                  |                 |                                    |
| 2021-07-06 11:55:59                           |                    |              |                  |                 |                                    |
| Załączniki                                    |                    |              |                  |                 |                                    |
|                                               |                    | Тур          | Rozmiar (KB)     | Podpis          |                                    |
| Nazwa                                         |                    |              |                  |                 |                                    |

Wyjaśnienia treści SWZ otrzymane od Zamawiającego wyświetlane są na karcie Zapytania/Wyjaśnienia, w części Otrzymane wyjaśnienia:

|   | Informacje ogólne    | Dokum      | enty zamówienia | Oferta / Załączniki | Dokumenty na wezwanie |     |                  |
|---|----------------------|------------|-----------------|---------------------|-----------------------|-----|------------------|
|   | Zapytania / Wyjaśnie | enia 1     | Wiadomości      |                     |                       |     |                  |
| ١ | Nysłane zapytania    | a          |                 |                     |                       | + ~ | ′yślij zapytanie |
|   | Temat                |            |                 | ſ                   | Data Przesłania       |     | Załącznik        |
|   | Wniosek o wyjaśnie   | nie treści | SIWZ            | 2                   | 2019-10-24 14:37:17   |     | -                |

# Otrzymane wyjaśnienia

| Temat                   | Data Przesłania     | Załącznik |
|-------------------------|---------------------|-----------|
| Wyjaśnienie treści SIWZ | 2019-10-24 14:40:09 | -         |

Po wpłynięciu wyjaśnienia treści SWZ Wykonawca zostanie poinformowany o tym fakcie na adres e-mail (login), podany podczas zakładania konta na Platformie:

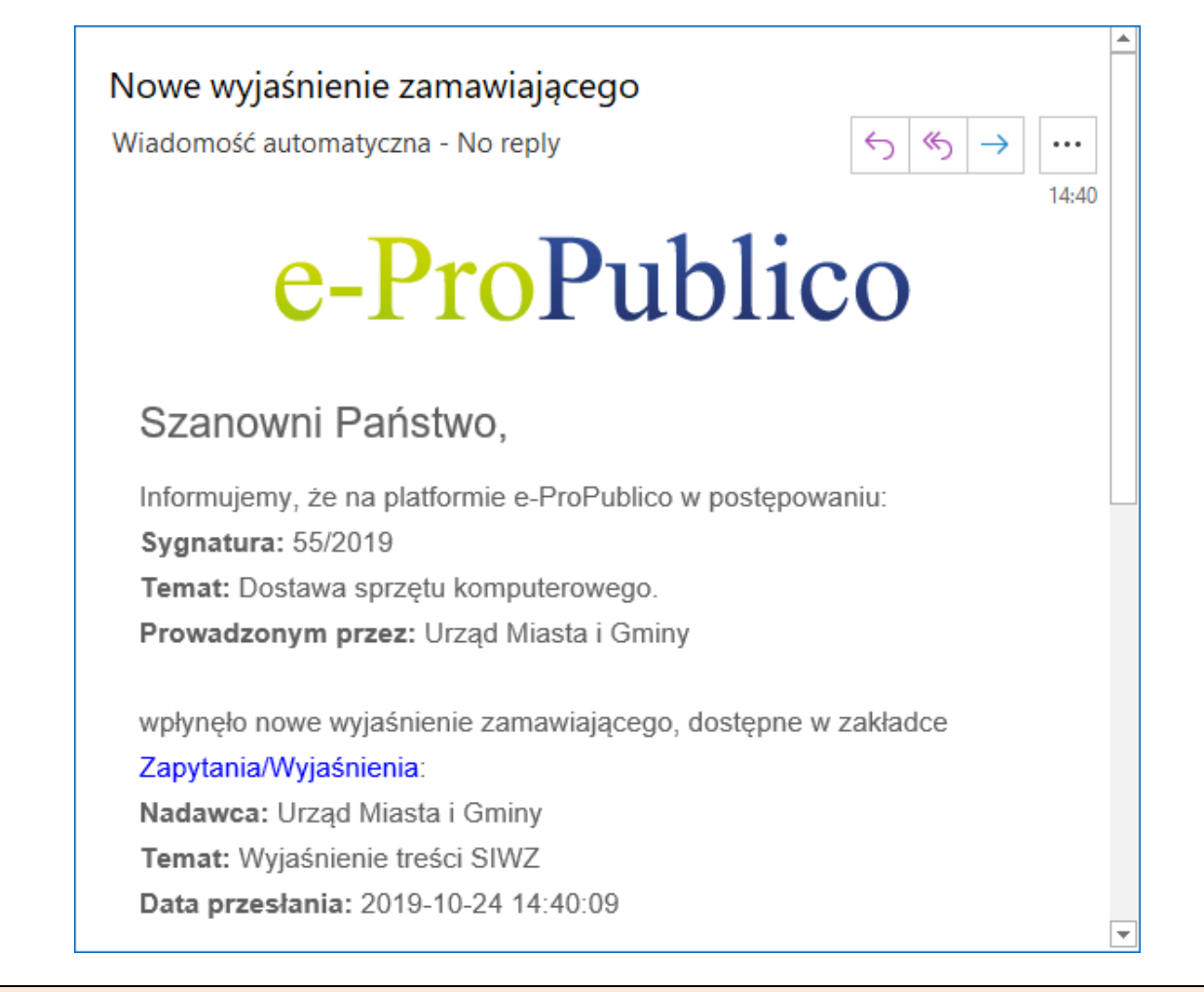

# UWAGA

Mimo automatycznych powiadomień na adres e-mail, zaleca się systematyczne sprawdzanie zawartości karty Zapytania/Wyjaśnienia do upływu terminu składania wniosków o wyjaśnienie treści SWZ.

# 6.3.2 Wiadomości

Wykonawca, chcąc wysłać do Zamawiającego pismo (oświadczenie/zawiadomienie/informację) w postaci elektronicznej za pomocą Platformy e-ProPublico, powinien podpisać (jeśli jest to konieczne) wysyłany plik podpisem elektronicznym, stosując podpis zgodny z wymaganiami określonymi w tym zakresie przez Zamawiającego w dokumentacji przetargowej, a następnie:

1) na karcie Wiadomości, w części Wysłane wiadomości, skorzystać z funkcji Wyślij wiadomość:

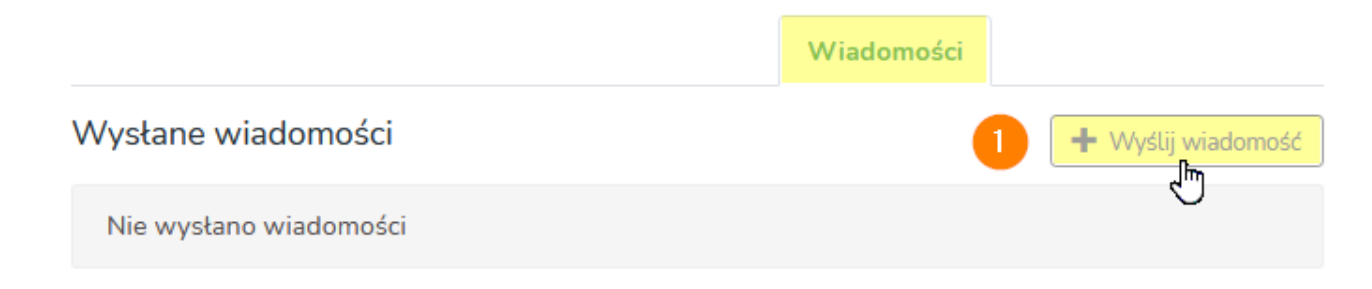

# Otrzymane wiadomości

| Nie etrausee | o żadowski | windomości |
|--------------|------------|------------|
| The ouzyman  | io zaunych | wiadomosci |

2) wprowadzić temat oraz treść wiadomości i/lub załączyć plik dokumentu (wskazując jego lokalizację za pomocą opcji **Przeglądaj**), a następnie wysłać wiadomość za pomocą opcji **Prześlij**:

| Wysłane wiadomości                    | 🕂 Wyślij wiadomość |
|---------------------------------------|--------------------|
| Temat                                 |                    |
| Oświadczenie Wykonawcy  Pole wymagane |                    |
| Treść                                 |                    |
| Dane opcjonalne                       | li.                |
| + E Dodaj nowy załącznik              |                    |

Użytkownik zostanie poinformowany komunikatem systemowym o prawidłowym przesłaniu wiadomości, która zostanie zewidencjonowana na karcie w części **Wysłane Wiadomości**:

|                        | Wiadomości          |                  |
|------------------------|---------------------|------------------|
| Wysłane wiadomości     | +                   | Wyślij wiadomość |
| Temat                  | Data Przesłania     | Załącznik        |
| Oświadczenie Wykonawcy | 2021-07-06 13:37:09 | Ø                |

Dostęp do szczegółowych informacji wysłanej korespondencji, użytkownik uzyska klikając w temat Wiadomości:

|   |                             |         |            | Wiado       | mości      |    |           |          |   |
|---|-----------------------------|---------|------------|-------------|------------|----|-----------|----------|---|
| W | /ysłane wiadomości          |         |            |             |            | +  | Wyślij wi | adomość  | ) |
|   | Temat                       |         |            | Data Przesł | ania       |    | Z         | ałącznik |   |
|   | Oświadczenie Wykonawcy      |         |            | 2021-07-    | 06 13:37:0 | )9 |           | Ø        |   |
|   |                             |         |            |             |            |    |           |          |   |
|   | Wiadomości / Szczegóły wiad | lomości |            |             |            |    |           |          |   |
|   | Temat                       |         |            |             |            |    |           |          |   |
|   | Oświadczenie Wykonawcy      |         |            |             |            |    |           |          |   |
|   | Treść                       |         |            |             |            |    |           |          |   |
|   | Data przesłania             |         |            |             |            |    |           |          |   |
|   | 2021-07-06 13:37:09         |         |            |             |            |    |           |          |   |
|   | Załączniki                  |         |            |             |            |    |           |          |   |
|   | Nazwa                       | Тур     | Rozmiar (K | 3)          | Podpis     |    |           |          |   |
|   | Oświadczenie.pdf            | pdf     | 820        |             |            |    | ۵.        |          |   |

#### Copyright © 2018-2021 Datacomp Sp. z o.o.

Dodatkowo Wykonawca, po prawidłowym przesłaniu wiadomości zawierającej załączony dokument, może:

 pobrać automatycznie wystawione przez Platformę EPO (Elektroniczne Potwierdzenie Odbioru), będące dla Oferenta dowodem potwierdzającym czas i fakt dostarczenia dokumentu do właściwego systemu teleinformatycznego Zamawiającego:

| Informacje ogólne  | Dokumenty zamówienia | Oferta / Załą | czniki Dokumenty r     | na wezwanie   | Wiadomości    |
|--------------------|----------------------|---------------|------------------------|---------------|---------------|
| Otrzymane wiado    | omości               |               |                        |               |               |
| Brak otrzymanych   | wiadomości.          |               |                        |               |               |
| Wysłane wiadom     | ności                |               |                        |               | 🕂 Załącz plik |
| Nazwa              |                      | Тур           | Data Przesłania        | Podpis        | 1             |
| Wyjaśnienie ceny o | oferty.pdf           | pdf           | 2019-10-24<br>15:45:50 | •             | Ø -           |
|                    |                      |               | Elektroniczne          | potwierdzenie | odbioru       |

2) uzyskać informacje o wyniku weryfikacji podpisu elektronicznego do danego dokumentu, klikając w ikonę w kolumnie **Podpis**:

| Informacje ogólne | Dokumenty zamówienia | Oferta / Załącz | zniki Dokumenty na wezwanie               | Wiadomości       |
|-------------------|----------------------|-----------------|-------------------------------------------|------------------|
| Otrzymane wiado   | omości               |                 |                                           |                  |
| Brak otrzymanych  | wiadomości.          |                 |                                           |                  |
| Wysłane wiadom    | ności                |                 | Podpis elektroniczny zweryfiko            | wany pozytywnie. |
| Nazwa             |                      | Тур             | Data F<br>Proszę kliknąć, aby uzyskać wie | ecej informacji. |
| Wyjaśnienie ceny  | oferty.pdf           | pdf             | 2019-10-24<br>15:45:50                    | 2 0.             |

Korespondencja, otrzymana od Zamawiającego w danym postępowaniu, trafi do karty **Wiadomości**, do części **Otrzymane wiadomości**.

| <b>UWAGA</b><br>Wykonawca powinien potwierdzić otrzymanie wiadomości od Zamawiającego: |                     |                        |  |  |  |  |
|----------------------------------------------------------------------------------------|---------------------|------------------------|--|--|--|--|
| Wiadomości 🔍                                                                           |                     |                        |  |  |  |  |
| Otrzymane wiadomości                                                                   |                     |                        |  |  |  |  |
| Temat                                                                                  | Data Przesłania     | Załącznik              |  |  |  |  |
| Wezwanie do wyjaśnienia ceny                                                           | 2021-01-22 09:56:22 | Ø 🗘 .                  |  |  |  |  |
|                                                                                        |                     | → Potwierdź otrzymanie |  |  |  |  |
|                                                                                        |                     |                        |  |  |  |  |

Po wpłynięciu w postępowaniu wiadomości, Wykonawca zostanie poinformowany o tym fakcie automatycznym powiadomieniem wysyłanym na adres e-mail (login), wprowadzony przez Wykonawcę podczas zakładania konta na Platformie:

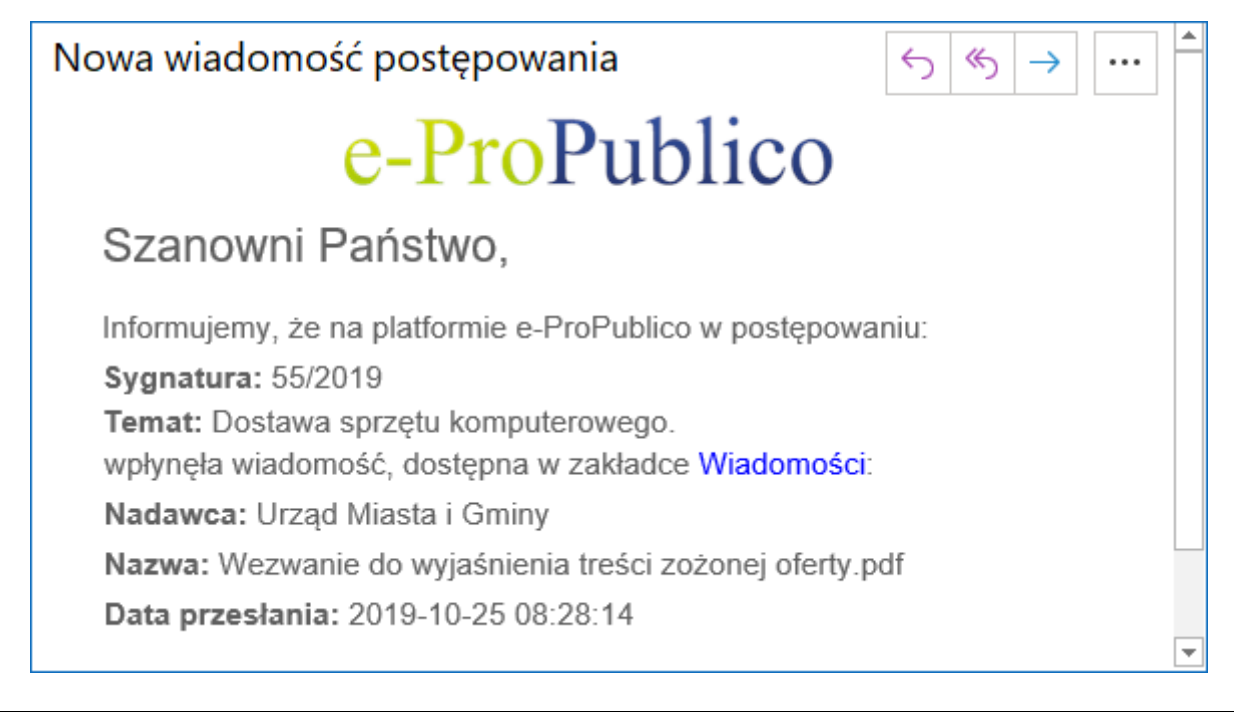

#### UWAGA

Mimo automatycznych powiadomień na adres e-mail, <u>zaleca się</u> systematyczne sprawdzanie zawartości karty **Wiadomości** do czasu zakończenia postępowania, w którym Wykonawca bierze udział.

# 7 Serwis/Dane kontaktowe

#### Pomoc techniczna

Pomoc techniczną w zakresie funkcjonowania Platformy **e-ProPublico** można uzyskać od pn. do pt. w godzinach 8:00-16:00 za pomocą:

- infolini, pod numerem telefonu 12 412-99-77;
- formularza kontaktowego, dostępnego na stronie platformy (<u>https://e-ProPublico.pl</u>.) menu Kontakt.

Zaznaczamy jednocześnie, że infolinia ta nie udziela pomocy prawnej.

## Kontakt

Datacomp Sp. z o.o. ul. gen. Henryka Dąbrowskiego 24, 30-532 Kraków Tel: 12 412-99-77 E-mail: propublico@propublico.pl